# 旅游景区申报 4A 级操作流程

说明手册

2020年3月

| 一、 申报流程管理                                                                                          | . 1                                                  |
|----------------------------------------------------------------------------------------------------|------------------------------------------------------|
| (一) 创建申请                                                                                           | 1                                                    |
| step1:景区端:提交创建申请         step2:管理员端:市级申报材料审核         Step3:管理员端:省级申报材料审核         (二)景观质量评价         | 1<br>3<br>6<br>. <b>6</b>                            |
| Step4: 管理员端: 省级下达评审会通知                                                                             | 6<br>7<br>8<br>8<br>9<br>10<br>10<br>10<br><b>13</b> |
| Step12: 景区端: 提交创建计划和方案                                                                             | 13<br>13                                             |
| Step13:景区端:提交验收申请         Step14:管理员端:市级验收申请审核         Step15:管理员端:省级验收申请审核                        | 13<br>13<br>13<br>13<br><b>13</b>                    |
| Step16: 管理员端: 省级指派专家检查         Step17: 专家端: 专家反馈检查结果         Step18: 管理员端: 省级验收结果反馈         (六) 公示 | 13<br>14<br>14<br><b>15</b>                          |
| step19: 管理员端: 省级管理员公示<br>Step20: 管理员端: 异议处理<br>(七) 公告与标牌                                           | 15<br>15<br><b>16</b>                                |
| Step21: 管理员端: 省级管理员公告         Step22: 管理员端: 标牌申领         二、 申报目录                                   | 16<br>16<br><b>17</b>                                |
| 三、 专家库管理                                                                                           | 17                                                   |
| 四、 评定进度查询                                                                                          | 18                                                   |

根据操作对象,可将等级申报模块分为管理员端和景区端。其中,管理员端等由首页、 申报目录、申报流程管理、专家库管理、评定进度查询五部分组成。景区端由首页、等级申 报、进度查看,工作汇报四部分组成,具体功能如下图所示。

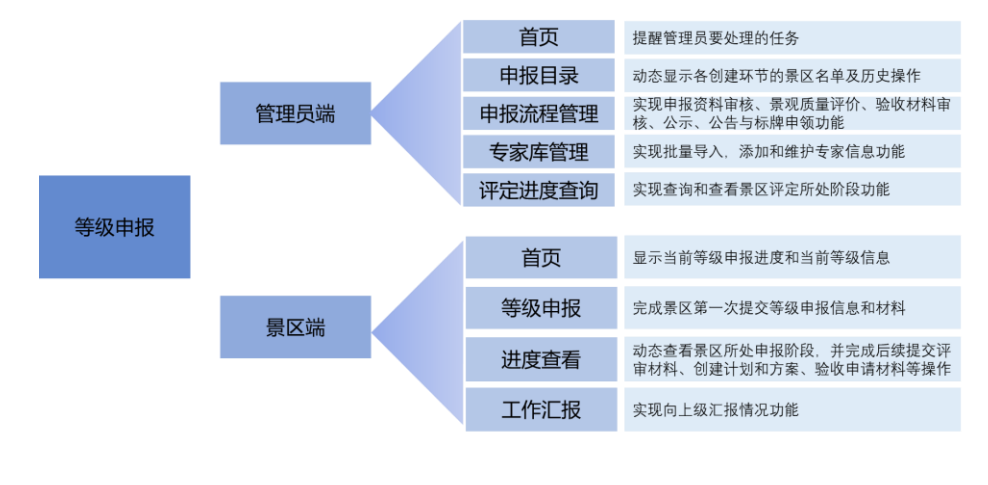

# 一、申报流程管理

4A级景区申报评定流程原则上与5A相同,各地可根据实际情况对相应环节进行微调, 原则上实行两级审核制,景区申请后,市级推荐,省级评定,如下图所示。

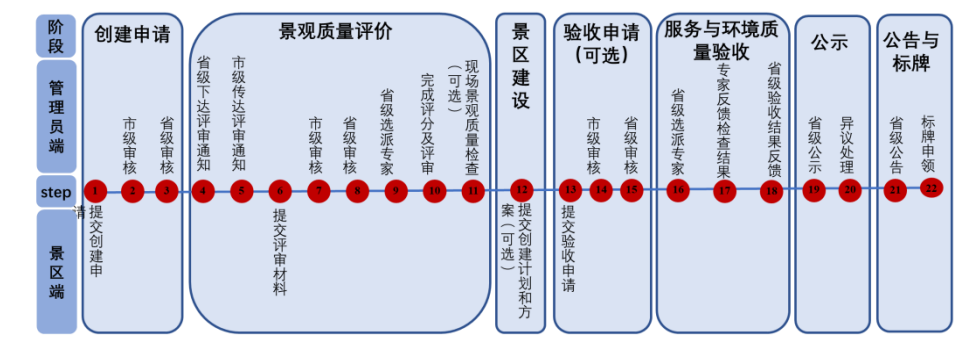

## (一)创建申请

**审核流程:**景区端:上传申报材料——管理员端:市级管理员申报材料审核——管理员端:省级管理员申报材料审核。

#### step1: 景区端: 提交创建申请

景区登录主页,进入 A 等级申报模块按顺序依次填报:等级申请报告书、景区等级自 评分表、上传申请文件,如下图所示。

| 业务办理                 |       |                       |                           |                       |         |  |
|----------------------|-------|-----------------------|---------------------------|-----------------------|---------|--|
| ▲ 信息公开<br>測加公式 地球等位自 |       | 基础信息<br>1410、文正集区基础信息 | 经营数据<br>14.66点游和区学校<br>款第 | . 年度 项目库<br>项目库       |         |  |
| A 等级申报<br>中语的原因这话里等效 | *     | 等级复核<br>原游量区等级数据      | ○ 节假日信息場<br>可復日低息填展       | 制度                    |         |  |
| 通知公告                 | ¥\$   | 文件下载                  | ##                        | 政策法规                  | 更多      |  |
| 國國大統治大統治大統           | 12-19 |                       |                           | 文化和感謝部关于实施感謝服务质量提升计划的 | 9 01-06 |  |
| 5A跟区评定               | 12-19 |                       |                           | 国家规文化生态保护区管理内法        | 12-10   |  |

#### 1、 等级申请报告书

填报景区基本信息和申请等级,如下图所示。

\*信息栏中已有自动生成的"基础信息"为默认信息,若需要修改须到"基础信息模块"完成信息变更。

| 😧 全国A级旅 | 游景区管理系统 主页 aut - |            | налянар Алирганськая оле о |
|---------|------------------|------------|----------------------------|
| 等级申报    | A等级申报            |            |                            |
| 🖨 首页    | 等级申请报告书          | (景汉等级自汗分表) | 上传申请文件                     |
| A等級申报   |                  |            |                            |
| 11 进度查看 | 开业时间             |            | Î                          |
| 工作汇报    | 开业时间:*           |            |                            |
| •       | ▶ 2020-02-25     |            |                            |
|         | 申请等级             |            |                            |
|         | 申请等级:*           |            |                            |
|         | ► 4A ~           |            |                            |
|         | 名称地址             |            |                            |
|         | 最区全称:*           |            |                            |
|         | ▶ 天津梁已超紀這始景図     |            |                            |
|         | 景区主要类型:*         |            |                            |
|         | ▶ 历史文化类 ~ 文化遗迹   | ~          |                            |
|         | 主管单位名称:*         |            |                            |
|         | ▶ 天津市河北区文化和旅游局   |            |                            |
|         | 由那种位名称*          |            |                            |

#### 2、景区等级自评分表

景区等级自评分表包括环境质量与服务质量评分细则一表;景观质量评分细则二表;游 客意见评分细则三表和三个细则得分汇总表,如下图所示。

| 😥 全国A级旅游    | 字景区管理系统 主页 💷 -                                                                                                    |                                              | 日18886123 白河市市北区万米之期9天轮集区 ⑦ 除約 - 〇 |
|-------------|----------------------------------------------------------------------------------------------------|----------------------------------------------|------------------------------------|
| 等级申报        | A等级申报                                                                                                    |                                              |                                    |
| <b>希</b> 首页 | 等级申请报告书                                                                                                    | 《景区等级自评分表》                                   | 上传申请文件                             |
| A等級申报       |                                                                                                    |                                              |                                    |
| ↓ 进度查看      |                                                                                                    |                                              | î                                  |
| ➡ 工作汇报      | -  -  -  -  -  -  -  -  -  -  -  -  -                                                                                                    | ₩9¢¢¢¢                                       |                                    |
|             | ■ 19月一 游気(Z35) ■ 19月一 旅游安全(80) ■ 19月6 - 17年(140)                                                                                                    | 1.服务质量与环境质量评分                                | (明天)                               |
|             |                                                                                                    | - /昭时一-34级旅游跟区测达到750分 当前得分1000分              |                                    |
|             | (133) (133) (1 | 名称                                           | 満分 打分                              |
|             | □ 组現一综合管理(200)<br>■ (用新一次)理和环境的保护(145)                                                                                                    | 服游交通                                         | 130                                |
|             | - MBU_(100) 1.1                                                                                                    | 可进入性                                         | 70                                 |
|             | -  -  -  -  -  -  -  -  -  -  -  -  -  -                                                                                                    | 外部交通工具细达跟区的映像程度                              | 20                                 |
|             | 1.1.1.1                                                                                                    | 直达机场距覆区距离,直达机场系指直达统托城市(油)的同用机场,包括<br>另的写用机场。 | 至我两用机场,但不包括可提供包机服 10 10            |
|             | 1.1.1.1.1                                                                                                    | 30公里以内                                       | 10                                 |
|             | 1.1.1.1.2                                                                                                    | 60公里以内                                       | 6                                  |
|             | 1.1.1.3                                                                                                    | 100公里以内                                      | 2                                  |
|             | 1.1.1.2                                                                                                    | 高速公路进、出口市费区距离                                | 4 4                                |
|             | 1.1.1.2.1                                                                                                    | 10公期以内                                       | 4                                  |
|             | 1.1.1.2.2                                                                                                    | 20公里以内                                       | 2                                  |

#### 3、上传申请文件

根据省级管理要求上传相应文件,包括创建申请书;创建范围图;景区全景导览图;开 放合法性证明材料(立项文件、环评文件、卫生许可文件、特种设施设备文件、景区资源资 产不涉及产权纠纷证明材料文件、无特种设施设备说明);景区质量说明材料(景观质量说 明材料、服务与环境质量说明材料、景区景观与服务环境质量合并说明材料); 廉洁申报创 建承诺书, 如下图所示。

| 😥 全国A级旅     | 挤景区管理系统 主页 💷 -                                          |                                                           | паляная Алеконалесанульная Фина- Св |  |  |  |  |  |
|-------------|---------------------------------------------------------|-----------------------------------------------------------|-------------------------------------|--|--|--|--|--|
| 等级申报        | A等级电报                                                   |                                                           |                                     |  |  |  |  |  |
| <b>#</b> 首页 | 装级申请报告书                                                 | (御区袋级自评分表)                                                | 上传申请文件                              |  |  |  |  |  |
| A等级申报       |                                                         |                                                           |                                     |  |  |  |  |  |
| 11 进度查看     | 创建申请书                                                   |                                                           |                                     |  |  |  |  |  |
| 工作汇报        | 管理系统Relit文件 pdf \$983                                   |                                                           |                                     |  |  |  |  |  |
| 0           | 请上代PDF成和G图片物式。但哲中请单位印刷成负责人指求                            |                                                           |                                     |  |  |  |  |  |
|             | 创建范潤图                                                   |                                                           |                                     |  |  |  |  |  |
|             | Sussiantics of an area                                  |                                                           |                                     |  |  |  |  |  |
|             | tebux 2/P                                               |                                                           |                                     |  |  |  |  |  |
|             | 请上的POF文件起PO图片,如此读当的答应面这交流。面积,如中读写说记道,已至9                | NR. BAUCHAGELKI. 48/28/3336/98. 288(5). 988(5)28. 31/28/3 | 4930017、 855398-16009               |  |  |  |  |  |
|             | 模区全景导览图                                                 |                                                           |                                     |  |  |  |  |  |
|             | Russian Con on Sec                                      |                                                           |                                     |  |  |  |  |  |
|             | MINTY, DOOBDOOKYMINNIERIESE MOESE IMEENEDEDEPIRUU HANDA |                                                           |                                     |  |  |  |  |  |
| 开放合法性证明材料   |                                                         |                                                           |                                     |  |  |  |  |  |
|             | 立项文件                                                    | 琢评文件                                                      |                                     |  |  |  |  |  |
|             | 数理系统测试文件.pdf 编辑 图称                                      | 管理系统测试文件 pdf SSH                                          | 893                                 |  |  |  |  |  |
|             | 10010704                                                | 12311 V /s                                                |                                     |  |  |  |  |  |

## step2: 管理员端: 市级申报材料审核

市级管理员点击系统进入"A等级申报管理"模块,如下图所示。

| - | 収 物景统计(50家)           |                                                                                            | 2      |        |
|---|-----------------------|--------------------------------------------------------------------------------------------|--------|--------|
|   | 14夏区: 48家             | 田田<br>田田<br>田田<br>日田<br>日<br>日<br>日<br>日<br>日<br>日<br>日<br>日<br>日<br>日<br>日<br>日<br>日<br>日 |        |        |
| 1 | 业务办理                  |                                                                                            | -V.,   | 0%     |
|   | <b>信息公开</b>           | 基础信息管理                                                                                     | 经营数据管理 | 项目库管理  |
|   | A <sup>*</sup> 等级申报管理 | A <sup>-</sup> 等级复核管理                                                                      | 会 统计查询 | ✿ 权限管理 |
|   |                       |                                                                                            |        |        |

#### 1、审核方式

管理员有两种方式完成审核,一是点击任务提示窗,进入审核页面;二是点击左侧的申 报流程管理栏中的"申报资料审核"按钮,并选择审核景区后面的"审核"按钮,进入审核页面。 如下图所示。

| 😥 全国A级旅游景区                 | X管理系统       | 主页 砚床。      | 天津市河北 | 北区南普公园现场检查结果通过 | 的审核结果反馈 |                   | an intervention | <b>A</b> RIMMERS | @ Millio - @ 2 |
|----------------------------|-------------|-------------|-------|----------------|---------|-------------------|-----------------|------------------|----------------|
| 等级中报管理                     | <b>台</b> 首页 |             |       |                |         |                   |                 |                  |                |
| <b>希</b> 首页                | 查询项目:       | -请选择        | ~     |                | Q 1000  | Q. 2592.459       |                 |                  |                |
| <ul> <li>申报目录 ~</li> </ul> |             |             |       |                |         |                   |                 |                  |                |
| 申报流程管理                     | 序号          | 景区名称        |       | 所在区域           | 中语等级    | 國交對何              |                 | Marks.           |                |
| + dukizepink 🧕             | 1           | 天物市河北区天津之服度 | 天轮震区  | 河北区            | ЗА      | 2020/3/9 19:59:42 |                 | 18ras            |                |
| 國現話量评价<br>~                | 显示笔 1 刻箇    | 1条记录。总共1条记录 |       |                |         |                   |                 |                  |                |
| 最终的建                       |             |             |       |                |         |                   |                 |                  |                |
| 验收得到审核                     |             |             |       |                |         |                   |                 |                  |                |
| - 現场检查(服务与环境质量) ~          |             |             |       |                |         |                   |                 |                  |                |
| 公示 *                       |             |             |       |                |         |                   |                 |                  |                |
| 公告与获牌 >                    |             |             |       |                |         |                   |                 |                  |                |
| > 专家库管理                    |             |             |       |                |         |                   |                 |                  |                |
| 评定进度查询                     |             |             |       |                |         |                   |                 |                  |                |
| 0                          |             |             |       |                |         |                   |                 |                  |                |
|                            |             |             |       |                |         |                   |                 |                  |                |
|                            |             |             |       |                |         |                   |                 |                  |                |
|                            |             |             |       |                |         |                   |                 |                  |                |
|                            |             |             |       |                |         |                   |                 |                  |                |
|                            |             |             |       |                |         |                   |                 |                  |                |
|                            |             |             |       |                |         |                   | Note 2 pim      |                  |                |

#### 2、审核内容

市级管理员点击"审核"按钮,页面弹出审核内容窗口,审核内容包括景区申报审核流程、 景区基本信息、上传文件、说明材料、总体审核意见、推荐函、总体意见七部分,如下图所 示。

| 取 日 日 日 日 日 日 日 日 日 日 日 日 日 日 日 日 日 日 日                                                                                                    |
|----------------------------------------------------------------------------------------------------|
| 現自录                                                                                                    |
| 現在の智慧題                                                                                                    |
| #Radifelet ●<br>Radifelet ●<br>President ●<br>Reddet market ●<br>Reddet market ●<br>Reddet ■<br>Reddet market ●<br>Reddet ■<br>Reddet ■<br>R |
| <b>評単会 マ</b><br>現地合作風俗広範) マ                                                                                                    |
| 期時後告((())(())) () () () () () () () () () ()                                                                                                    |
| dgz (前記                                                                                                    |
| sinitit <b>文件申报</b> stant<br>Web用申股                                                                                                    |
| 以杨恒金(憲内)与环境成量) >                                                                                                    |
| 2次 Yelexi说明材料审核 Street                                                                                                    |

| 总体审核意见                           |          |   |       |                   |  |  |  |  |
|----------------------------------|----------|---|-------|-------------------|--|--|--|--|
| 文件名称                             | 状态       |   |       | 理由                |  |  |  |  |
| 基础材料审核                           |          | × |       |                   |  |  |  |  |
| 申请文件审核                           |          | X |       |                   |  |  |  |  |
| 说明材料审核                           | <b>V</b> | × |       |                   |  |  |  |  |
| 社会评价审核                           | <b>S</b> | × |       |                   |  |  |  |  |
| 文件名                              |          |   | 上傳受更广 | 下载                |  |  |  |  |
| 区推荐函                             |          |   | 上传    |                   |  |  |  |  |
| 8 <b>体意见:</b><br><sup>参体意见</sup> |          |   |       |                   |  |  |  |  |
|                                  |          |   |       | 通过 利用國際政 OVS 不予受理 |  |  |  |  |

## \*\* < □ □ □ 分别代表该条信息审核通过、驳回修改、不通过,以下同。

**景区申报审核流程:** 该景区申报工作全流程工作记录,含申报起止时间、操作人、申报 说明三部分,如下图所示。

| ☆☆景区申报申核流程☆☆☆     |                   |                     |         |  |  |  |  |
|-------------------|-------------------|---------------------|---------|--|--|--|--|
| 开始时间              | 结束时间              | 操作人                 | 1814F   |  |  |  |  |
| 2020/3/9 19:59:42 | 2020/3/9 19:59:42 | 天津市河北区天津之眼摩天轮<br>夏区 | 黑区发起年调  |  |  |  |  |
| 2020/3/9 19:59:42 |                   |                     | 确认跟区待审核 |  |  |  |  |

#### **景区基本信息审核:**市级管理员对景区基本信息进行审核操作,如下图所示。

| 项目        | 审核说明              | 子项目                              | 状态 | 理由 |  |  |  |  |  |  |  |
|-----------|-------------------|----------------------------------|----|----|--|--|--|--|--|--|--|
|           |                   | 申报名称:天津梁启超纪念馆景区                  |    |    |  |  |  |  |  |  |  |
| 名称与机      | 日本切茶              | 主管单位:天津市河北区文化和旅游<br>局            |    |    |  |  |  |  |  |  |  |
| 构         | 是否规论              | 管理或运营单位:天津梁启超纪念馆                 |    |    |  |  |  |  |  |  |  |
|           |                   | 申报单位:天津市河北区文化和旅游<br>局            |    |    |  |  |  |  |  |  |  |
|           | 申报范围与当前<br>范围是否一致 | 范围图                              |    |    |  |  |  |  |  |  |  |
|           | 景区全景导览图           | 全景导览图                            |    |    |  |  |  |  |  |  |  |
|           | 涉及保护地范围           | 面积:2.5平方千米                       |    |    |  |  |  |  |  |  |  |
| 空间现边<br>界 | 审查                | 四至说明:东至民族路,西至北安<br>道,北至民主道,南至进步道 |    |    |  |  |  |  |  |  |  |
|           | 边界审查              | 联合申报的必要性与可行性说明                   |    |    |  |  |  |  |  |  |  |
|           | 面积审查              |                                  |    |    |  |  |  |  |  |  |  |

**景区上传文件审核:**市级管理员对景区创建申请书和廉洁申请承诺书进行审核操作,如 下图所示。

|         |            | ☆☆☆ <b>文件审核</b> ☆☆☆ |            | -    |
|---------|------------|---------------------|------------|------|
| 文件名称    | 状态         | 理由                  | 上报时间       | 审核时间 |
| 最区创建申请书 | <b>×</b> * |                     | 2020-03-09 |      |
| 廉洁申请承诺书 |            |                     | 2020-03-09 |      |
|         |            |                     |            |      |

**景区说明材料审核:**市级管理员对景区提交的景观质量说明材料,环境与服务质量说明 材料和景区景观、服务、环境质量综合说明材料进行审核操作,如下图所示。

|                        |    | ☆☆☆说明材料审核☆☆☆ |            | =    |
|------------------------|----|--------------|------------|------|
| 文件名称                   | 状态 | 理由           | 上报时间       | 审核时间 |
| 景观质量说明材料(申报5A必须)       |    |              | 2020-03-09 |      |
| 把动动                    |    |              | 2020-03-09 |      |
| 服务与环境质量说明材料            |    |              | 2020-03-09 |      |
| 景区景观、服务、环境质量合<br>并说明材料 |    |              | 2020-03-09 |      |

总体审核意见:市级管理员对景区审核材料给出总体审核意见,如下图所示。

|        | 总体审核意见   |    |  |  |  |  |
|--------|----------|----|--|--|--|--|
| 文件名称   | 状态       | 理由 |  |  |  |  |
| 基础材料审核 |          |    |  |  |  |  |
| 申請文件审核 | <b>X</b> |    |  |  |  |  |
| 说明材料审核 |          |    |  |  |  |  |
| 社会评价审核 |          |    |  |  |  |  |

推见函:资料审核完后,向上一级管理员上传推荐函,如下图所示。

|   | 文件名  | 上传/变更/下载 |
|---|------|----------|
| Ĺ | 区推荐函 | 上传       |

**总体意见:**提出市级管理员审核总体意见,如下图所示。若"通过",意见会上传到省级 管理员,若"退回修改",则申报流程返回到景区端,景区修改完相应内容后,可重复提交。 若"不予受理",则申请失败。如下图所示。

| 总体意见: |                      |
|-------|----------------------|
| 0483  |                      |
|       | 通过 [注意] 修改 [CWS 不予受理 |

#### Step3: 管理员端: 省级申报材料审核

省级管理员申报材料审核同市级管理员审核内容一样,包括两种审核方式和七部分审核 内容,且审核步骤与市级管理员审核一样,但省级管理员在申报流程和文件审核中会审核市 级管理员推荐函,同样要上传审核结果反馈文件,并给出总体意见。若通过,则景区进入下 一个流程,若退回修改,则返回到市级管理员审核流程,若不予受理,则景区申报失败,需 重新申请。

## (二)景观质量评价

景观质量评价包括两个环节,一是评审会,为必要环节,二是现场检查,为可选环节, 两个环节的先后顺序不定,其中现场检查只针对景观质量,该环节作为评审会的补充环节, 总体意见,以评审会为准。

#### Step4: 管理员端: 省级下达评审会通知

省级管理员受理景区等级申报后,要向市级管理员下达景观质量评审会通知。需选择评 审景区、上传参会通知书操作,如下图所示。

| 🛞 全国A级旅游景区                   | 管理系统 主页 🕬 •                                                                                                    | 天津市河北区天津之眼章天轮景区可参加评审会请办理 |              | sin inkandir Afird | @### • @# |
|------------------------------|----------------------------------------------------------------------------------------------------|--------------------------|--------------|--------------------|-----------|
| 希首页                          |                                                                                                    |                          |              |                    |           |
| <ul> <li>申报目录 ~</li> </ul>   | 选择假区                                                                                                    |                          |              |                    | 景区1家      |
| <b>》</b> 申报流程管理 🔞 🔪          |                                                                                                    |                          |              |                    |           |
| 中报资料审核                       |                                                                                                    |                          |              | 設定                 | 5         |
| 國和新聞評約 🕕 👻                   | 景区名称                                                                                                    |                          |              | 操作                 |           |
| (Wild) 🔴 🗸                   |                                                                                                    |                          | 没有找到后面的记录    |                    |           |
| 下达参会通知 🔒                     |                                                                                                    |                          |              |                    |           |
| 星区评审会材料查看                    | and the second second se |                          |              |                    |           |
| 选派参会专家                       | 选择结果                                                                                                    |                          |              |                    |           |
| 评分结果                         | PUARK: 12                                                                                                    |                          |              |                    |           |
| 現场检查(震观质量) ~                 | Landston Car                                                                                                    | -                        |              |                    |           |
| 順区创建                         | 大律市河北区大津乙图整大轮组织                                                                                                    | 5                        |              |                    | •         |
| 验收材料审核                       |                                                                                                    |                          |              |                    |           |
| 現场检查(服务与环境质量) ~              |                                                                                                    |                          |              |                    |           |
| 公示                           |                                                                                                    | 文件名                      |              | 上传                 |           |
| 公告与新潮                        | <b>参会通知书</b>                                                                                                    |                          |              | 上传                 |           |
| <ul> <li>专家库管理</li> </ul>    |                                                                                                    |                          | <u>现交</u> 网络 |                    |           |
| <ul> <li>・ 评定进度查询</li> </ul> |                                                                                                    |                          |              |                    |           |

#### Step5: 管理员端: 市级传达评审会通知

市级管理员查看省级管理员下达评审会通知,并向参会景区转发省级管理员参会通知或 给参会景区下发省级管理员所授权的参会通知,如下图所示。

| 😧 全国A级旅游景区                 | 管理系统 主页 根块 - 天津市河北区天津之間尊天轮景区中报资料审核通过资料审核结果 |       | 消息 电数据统型录 合天津市河北区 ① 1880 · 〇 道 |
|----------------------------|--------------------------------------------|-------|--------------------------------|
| 等级申报管理                     | ★首页                                        |       |                                |
| <b>希</b> 首页                |                                            |       |                                |
| ▶ 申报目录 ~                   |                                            |       | 景区1家                           |
| ▶ 申报流程管理                   | 指定豐厚                                       |       | 物度                             |
| 申报资料审核                     | 10/YE WILES                                |       |                                |
| - 震观医量评价 🌕 🗸               | 景区名称                                       | 参会通知书 | 操作                             |
| 评审会 🌖 🗸                    | 天御竹河北区天津之服廢天轮鼠区                            | 参会通知书 | 18.1F 96.32                    |
| 下达参会通知 🤨                   |                                            |       |                                |
| 農区评审会材料查看                  | 显示第1到第1条记录,总共1条记录                          |       |                                |
| 选派参会专家                     |                                            |       |                                |
| 评分结果                       |                                            |       |                                |
| 現场检查(觀观质量) ~               | 选择结果                                       |       |                                |
| 假区创建                       | 已滅國家: 0家                                   |       |                                |
| 验收材料审核                     | Capital Carteria                           |       |                                |
| - 現场检查(服务与环境质量) >          |                                            |       |                                |
| 公示 >                       | 文件名                                        |       | 上传                             |
| - 公告与标肆                    | 参会测知书                                      |       |                                |
| <ul> <li>专家库管理</li> </ul>  |                                            |       |                                |
| <ul> <li>评定进度查询</li> </ul> | 現交 和位                                      |       |                                |

## Step6: 景区端: 提交评审材料

景区在进度查看栏查阅市级管理员下发的参会通知后,要上传景区评审会正式参会文件, 如下图所示。

| 🛞 全国A级旅 | 游景区管理系统 主页   |              |                    |                                       | @ MRU - @ IBH |
|---------|--------------|--------------|--------------------|---------------------------------------|---------------|
| 等级申报    | 11.10.000万   | -            |                    |                                       |               |
| # 首页    |              |              |                    | 申报3A级景区进度                             |               |
| A等级申报   |              |              |                    | 提交时间: 2020-03-09                      |               |
| 12 进度查看 | 1. НЕЖНЕК -> | <b></b>      | 8000 → 7000 → 8000 | i i i i i i i i i i i i i i i i i i i |               |
| ■工作汇报   |              |              |                    |                                       |               |
| 0       |              |              |                    | REFERENCE PHILE                       |               |
|         |              |              | 直看参                | 全通知书 上传参会材料文件                         |               |
|         |              |              |                    | 反馈结果                                  |               |
|         |              |              |                    | 下达参会通知                                |               |
|         |              |              |                    | *** <b>评定状态</b> ****                  |               |
|         | 日期           |              |                    | 状态                                    |               |
|         | 2020年03月09日  | 奉会通知: 参会通知 リ | 1887年              |                                       |               |
|         | 2020年03月09日  | 價区提交评定申请:    |                    |                                       |               |

点击"上传参会材料文件"按钮,页面弹出需要上传的文件,主要包括参会报名表、视频 片、景观质量评分细则说明材料电子板、廉洁承诺书,汇报材料。若上述材料在申报阶段已 提交,此处为默认文件,可实现更新替换。点击"提交参会材料"按钮,如下图所示。

| 上传参会材料文件                           |                                    | <b>a</b> > |
|------------------------------------|------------------------------------|------------|
| 参会材料                               |                                    |            |
| 参会报名表(必填页)                         | 视频片(必填项)                           |            |
| 管理系统测试文件。pdf 编辑                    | 38885(1.mp4 \$6888                 |            |
| 请上传PDF、DOCMDOCX文件。                 | 请上你mp4文件文件超过1G适田缩至1GG下,完整质常邮票式限场把交 |            |
| 景观质量评分细则说明材料电子版( <mark>必填项)</mark> | 應洁承诺书(必填页)                         |            |
| 管理系统测试文件-pdf 解册                    | 管理系统调制在文件。如1 Page                  |            |
| 请上传pdt交件。                          | 请上代PDF、DOC城DOCX文件。                 |            |
| 汇报材料(必填填)                          |                                    |            |
| Lf52H                              |                                    |            |
| SPTMMA Be boorts                   |                                    |            |
|                                    | 提交参会材料                             |            |
| _                                  |                                    |            |
|                                    |                                    |            |

## Step7: 管理员端: 市级参会材料审核

市级管理员点击"审核"按钮进行参会材料审核,并给出总体意见,若通过,则进入省级 管理员审核环节;若退回,则景区重新上传参会材料,如下图所示。

| → 王国へ及底研算                                                                                                    |                                                                                                    |                                                                                                    |                                                                                                    |                                                 |                   |                                                                                      |                                                                                                    |                                                                                                    |
|----------------------------------------------------------------------------------------------------|----------------------------------------------------------------------------------------------------|----------------------------------------------------------------------------------------------------|----------------------------------------------------------------------------------------------------|-------------------------------------------------|-------------------|--------------------------------------------------------------------------------------|----------------------------------------------------------------------------------------------------|----------------------------------------------------------------------------------------------------|
| 等级申报管理                                                                                                    | <b>公</b> 首页                                                                                                    |                                                                                                    |                                                                                                    |                                                 |                   |                                                                                      |                                                                                                    |                                                                                                    |
| 前页                                                                                                    | 查询项目:                                                                                                    | 请选择                                                                                                    | •                                                                                                    | Q, 面询                                           | Q, 高级直询           |                                                                                      |                                                                                                    |                                                                                                    |
| 申报目录                                                                                                    | ~                                                                                                    |                                                                                                    |                                                                                                    |                                                 |                   |                                                                                      |                                                                                                    |                                                                                                    |
| 1报流程管理 0                                                                                                    | · #8                                                                                                    | 景区名称                                                                                                    | 所在区域                                                                                                    | 申请等级                                            | 楊交时间              |                                                                                      | 甲核                                                                                                    |                                                                                                    |
| 中辰资料申核                                                                                                    | 1                                                                                                    | 天津市河北区天津之图8月                                                                                                    | HERE PHLE                                                                                                    | 3A                                              | 2020/3/10 15:07:0 | 99                                                                                   | 1946                                                                                                    |                                                                                                    |
| 日本 (1995) 日本 (1995) 1000) 日本 (1995) 日本 (1995) 1000) 日本 (1995) 1000) 日本 (1995) 1000) 1000) 日本 (1995) 1000) 1000) 1000) 1000) 1000000000000                                                                                                    | ~                                                                                                    |                                                                                                    |                                                                                                    |                                                 |                   |                                                                                      | 1997 - 1997 - 19 |                                                                                                    |
| 1944 <b>0</b>                                                                                                    | 200768 1 9988<br>V                                                                                                    | 1 第记录,应共 1 第记录                                                                                                    |                                                                                                    |                                                 |                   |                                                                                      |                                                                                                    |                                                                                                    |
| 下达参会通知                                                                                                    |                                                                                                    |                                                                                                    |                                                                                                    |                                                 |                   |                                                                                      |                                                                                                    |                                                                                                    |
| 黑区环审会材料查看 🚺                                                                                                    | - 1                                                                                                    |                                                                                                    |                                                                                                    |                                                 |                   |                                                                                      |                                                                                                    |                                                                                                    |
| 选派参会专家                                                                                                    |                                                                                                    |                                                                                                    |                                                                                                    |                                                 |                   |                                                                                      |                                                                                                    |                                                                                                    |
| 评分结果                                                                                                    |                                                                                                    |                                                                                                    |                                                                                                    |                                                 |                   |                                                                                      |                                                                                                    |                                                                                                    |
| 現场检查(截观活量)                                                                                                    | ~                                                                                                    |                                                                                                    |                                                                                                    |                                                 |                   |                                                                                      |                                                                                                    |                                                                                                    |
| goz élek                                                                                                    |                                                                                                    |                                                                                                    |                                                                                                    |                                                 |                   |                                                                                      |                                                                                                    |                                                                                                    |
| 验收制料申报                                                                                                    |                                                                                                    |                                                                                                    |                                                                                                    |                                                 |                   |                                                                                      |                                                                                                    |                                                                                                    |
| 见场检查(服务与环境质量)                                                                                                    | ~                                                                                                    |                                                                                                    |                                                                                                    |                                                 |                   |                                                                                      |                                                                                                    |                                                                                                    |
| 松示                                                                                                    | ~                                                                                                    |                                                                                                    |                                                                                                    |                                                 |                   |                                                                                      |                                                                                                    |                                                                                                    |
| 公告与标题                                                                                                    | ~                                                                                                    |                                                                                                    |                                                                                                    |                                                 |                   |                                                                                      |                                                                                                    |                                                                                                    |
| 家库管理                                                                                                    |                                                                                                    |                                                                                                    |                                                                                                    |                                                 |                   |                                                                                      |                                                                                                    |                                                                                                    |
|                                                                                                    |                                                                                                    |                                                                                                    |                                                                                                    |                                                 |                   |                                                                                      |                                                                                                    |                                                                                                    |
| <sup>使进度查询</sup><br>)全国A级旅游景<br>等级中报管理                                                                                                    | 区管理系统<br>會 首页                                                                                                    | 主页 柳枝 •                                                                                                    | 天津市河北区天津之根東天轮景区下                                                                                                    | 古學会選知                                           |                   | jia ieduskėda                                                                        | 2 白天神的河北区                                                                                                    | @ ###                                                                                                    |
| <sup>使进度查询</sup><br>)全国A级旅游景<br>等级中报管理<br><sup>页</sup>                                                                                                    | 区管理系统<br>希首页<br>申报单                                                                                                    | ±页 @☆・<br>立:天津市河北2                                                                                                    | 天神海北区天神之殿拳天船最区下<br>又天津之眼摩天轮景区                                                                                                    | 法學会選知                                           |                   | ing territoria                                                                       | 8 Brandserer                                                                                                    | <b>@</b> ###                                                                                                    |
| ₩ <u>₩₩₩₩₩₩₩₩₩₩₩₩₩₩₩₩₩₩₩₩₩₩₩₩₩₩₩₩₩₩₩₩₩₩₩</u>                                                                                                    | 区管理系统<br>● 首页<br>申报单(                                                                                                    | ±页 ₩2+<br>立:天津市河北区                                                                                                    | 天神市河北区天神之明孝天轮第区下5<br>3<br>3<br>3<br>5<br>7<br>7<br>7<br>7<br>7<br>7<br>7<br>8<br>7<br>8<br>7<br>8<br>7<br>8<br>8<br>8<br>8<br>8<br>8                                           | <b>达學会選知</b>                                    |                   | 1960. IEBO349493                                                                     | 8 873WtoRiux                                                                                                    | @ ##                                                                                                    |
| 中空进度宣動                                                                                                    | 区管理系统<br>争首页<br>申报单(                                                                                                    | 主页 (RD)・<br>位:天津市河北区<br>1800時<br>180                                                                                                    | 天津市河北区天津之間東天轮量区下<br>又天津之眼摩天轮景区                                                                                                    | 之参会遭知                                           |                   | 396. IEBORAA(33                                                                      | R ARPHREE                                                                                                    | •                                                                                                    |
| 中空进度查询 全国A级旅游景 等级中报管理 项                                                                                                    | 区管理系统<br>分首页<br>申报单(<br>)                                                                                                    | 主页 400 •<br>位:天津市河北区<br>1806<br>196<br>196<br>196<br>196<br>196                                                                                                    | 天津市河北区天津之眼尊天轮星区下<br>又天津之眼摩天轮景区                                                                                                    | 法参会邀加                                           |                   | na Harmada                                                                           | €.39#h≋±&                                                                                                    | @ ##                                                                                                    |
| 中空出度宣向                                                                                                    |                                                                                                    | 主页 (RD)・<br>位:天津市河北区<br>(RB<br>(RB)<br>(RB)<br>(RB)<br>(RB)<br>(RB)<br>(RB)<br>(RB)                                                                                                    | <sub>天津市河北区大市之田等</sub> 天轮第25下<br>又天津之眼摩天轮景区                                                                                                    | 去命会通知                                           |                   | ing Kakuwan                                                                          | 8 Bijahustas                                                                                                    | <b>()</b> #8                                                                                                    |
| the angle angle a | 区管理系统                                                                                                    | <u>ま</u> 页 (803 +<br>位:天津市河北区<br>1988)<br>198<br>州<br>州<br>州                                                                                                    | <sup>天津市河北区大津之眼拿天轮罩区下</sup><br>又天津之眼摩天轮景区                                                                                                    | 法学会通知                                           |                   | 170 HBUM403                                                                          | a Aximitat                                                                                                    | <b>⑦</b> 松                                                                                                    |
| the second second secon | 区管理系统                                                                                                    | 主页 (02)・<br>立:天津市河北区<br>10:5<br>10:5<br>10 | 天津市河北区天津之眼尊天轮量2015<br>《天津之眼摩天轮景区                                                                                                    | 5.使会通知<br>● ○ ○ ● 2. 中国 ● 1. 英国 ● ○             | *                 | 710 (EBURMAR)                                                                        | a Aximitat                                                                                                    | <b>(</b> ) the                                                                                                    |
| 地理主要書   全国A级旅游景   第級中报警理   万   振興語書     次    現    第二次中報    第二次中報                                                                                                    | 区管理系统<br>● 首页<br>申报单(<br>● ■ #8%)<br>● ■ #8%                                                                                                    | 主页 (812)・<br>立:天津市河北区<br>1088<br>109<br>109<br>109<br>109<br>109<br>109<br>109<br>109                                                                                                    | <del>天津市河北区天津之間東天能量区下</del><br>又天津之眼摩天轮景区                                                                                                    | 这步会道知<br>在:1:1世纪中国中核直接 (1)1                     | ÷                 | na Haumaa                                                                            | a ⊖jopatoritex                                                                                                    | <b>()</b> ##                                                                                                    |
| セニュスタンス (1) (1) (1) (1) (1) (1) (1) (1) (1) (1)                                                                                                    |                                                                                                    | 主页 (0)と・<br>立:天津市河北区<br>1988<br>198<br>198<br>198<br>198<br>198<br>198<br>19                                                                                                    | <sub>天津市河北区大市之田等</sub> 天轮景区下。<br>《天津之眼摩天轮景区                                                                                                    | たか会通知                                           | ¢                 | 700 HENRING                                                                          | R Arithmeter                                                                                                    | ⑦ ##                                                                                                    |
| 中型出度者的 全国A级旅游景  等級申报管理  環境器管理  現場目录  現場目录  現場の目示  の  の                                                                                                    | 区管理系统<br># 首页<br>申报単作<br>● 第 第 第 第 第 第 第 第 第 第 第 第 第 第 第 第 第 第 第                                                                                                    | <ul> <li>主页 @2・</li> <li>立:天津市河北区<br/>100-100</li></ul>                                                                                                    | <sup>天津市河北区大津之眼摩天轮景区</sup>                                                                                                    | 达参会通知<br>在公式集 <b>23中国专利</b> 基础 公式               | *                 | 174 HB0-84424                                                                        | a Quantovaes                                                                                                    | (2) ###                                                                                                    |
| 空遊変変動<br>全国A级旅游景<br>等级申报管理<br>成<br>振音楽<br>振音楽<br>の<br>振音楽<br>の<br>振音楽<br>の<br>の<br>の<br>の<br>の<br>の<br>の<br>の<br>の                                                                                                    | 区管理系统<br>* 首页<br>申报单伯<br>• ● ■ m8%<br>• ● ■ m8%<br>• ● ■ ■ m8%<br>• ● ■ m8%<br>• ● ■ • ● ■ m8%<br>• ● ■ m8%<br>• ■ m8%<br>• ■ ■ m8%<br>• ■ ■ ■ m8%<br>• ■ ■ m8%<br>• ■ ■ ■ m8%<br>• ■ ■ ■ ■ m8%<br>• ■ ■ ■ m8 | 主页 (RD・<br>位:天津市河北区<br>1000<br>1000<br>1000<br>1000<br>立:天津市河北区<br>立:天津市河北区<br>立:天津市河北区<br>立:天津市河北区                                                                                                    | 決非時間以及大津之眼摩天轮景区<br>《天津之眼摩天轮景区<br>《天津之眼摩天轮景区                                                                                                    | 古史会通知<br>会会の第23中国専作品間でか                         | 4                 | ing tanangga                                                                         | в Влановик                                                                                                    | (1) Fei                                                                                                    |
| 空遊査書詞                                                                                                    | 区管理系统                                                                                                    | 主页 (RU)・<br>立:天津市河北区<br>58<br>59<br>59<br>59<br>50<br>57<br>57<br>57<br>57<br>57<br>57<br>57<br>57<br>57<br>57                                                                                                    | 天津市団北区天津之眼摩天轮景区                                                                                                    | <b>ἐἐἐἐἐΔ</b>                                   | Å                 | ing Hanayaga<br>Lifezarian                                                           | B.SHARRE                                                                                                    | (P) ##                                                                                                    |
| 空遊波査曲的                                                                                                    | 区管理系统 # 直页 申报单件 申报单件 申报单件                                                                                                    | <ul> <li>主页 (0)と・</li> <li>立:天津市河北区<br/>1000時<br/>100<br/>第4<br/>第4</li> <li>立:天津市河北区</li> </ul>                                                                                                    | スキホ河北区スキ之田寺天松園区下<br>ステ津之眼摩天轮景区<br>ステ津之眼摩天轮景区<br>ステ津之眼摩天轮景区<br>な特徴<br>金融振者                                                                                                    | 立ちか会通知<br>                                      | *                 | 19日、19日、1946日<br>1910日<br>1910日<br>1910日<br>上休文思小和<br>798<br>798                     | а домоник                                                                                                    | ⑦ ##                                                                                                    |
| 空遊波変動                                                                                                    | 区管理系统                                                                                                    | <ul> <li>主页 @2・</li> <li>立:天津市河北区<br/>1986時<br/>198</li> <li>198</li> <li>198<td>決計時間1255年2000天秋日本下<br/>又注注之限摩天轮景区<br/>又注注之限摩天轮景区<br/>又注注之限摩天轮景区<br/>2005年<br/>全部8天<br/>8555年2000年1990日</td><td><b>さか会議知</b><br/>(中立の第20中国中和政策 (12)<br/>1051</td><td>*</td><td>1900 HEBUSHACH<br/>1900<br/>Leferges<br/>7-88<br/>7-88</td><td>а ⊜ханояве</td><td>(1) Frit</td></li></ul>                                                                                                    | 決計時間1255年2000天秋日本下<br>又注注之限摩天轮景区<br>又注注之限摩天轮景区<br>又注注之限摩天轮景区<br>2005年<br>全部8天<br>8555年2000年1990日                                                                               | <b>さか会議知</b><br>(中立の第20中国中和政策 (12)<br>1051      | *                 | 1900 HEBUSHACH<br>1900<br>Leferges<br>7-88<br>7-88                                   | а ⊜ханояве                                                                                                    | (1) Frit                                                                                                    |
| 空当な食動                                                                                                    | 区管理系统                                                                                                    | <ul> <li>主页 (812・</li> <li>位:天津市河北区<br/>(866))</li> <li>(865)</li> <li>(97)</li> <li>(91)</li> <li>(91)</li> <li< td=""><td>天津の別は35年200年天轮園で下<br/>3<br/>3<br/>3<br/>5<br/>5<br/>5<br/>5<br/>5<br/>5<br/>5<br/>5<br/>5<br/>5<br/>5<br/>5<br/>5</td><td><b>古参会道知</b><br/>会会を<b>御知申照考核支援</b> (14)<br/>10)</td><td>¢</td><td>190 EBUKACI<br/>LINSEB TRI<br/>780<br/>FR<br/>780</td><td><ul> <li>Вузиняния</li> </ul></td><td></td></li<></ul>                                                                                                    | 天津の別は35年200年天轮園で下<br>3<br>3<br>3<br>5<br>5<br>5<br>5<br>5<br>5<br>5<br>5<br>5<br>5<br>5<br>5<br>5                                                                              | <b>古参会道知</b><br>会会を <b>御知申照考核支援</b> (14)<br>10) | ¢                 | 190 EBUKACI<br>LINSEB TRI<br>780<br>FR<br>780                                        | <ul> <li>Вузиняния</li> </ul>                                                                                                    |                                                                                                    |
| セニュタ (1) (1) (1) (1) (1) (1) (1) (1) (1) (1)                                                                                                    |                                                                                                    | 主页 (R):・<br>位:天津市河北区<br>108歳<br>55<br>55<br>55<br>55<br>55<br>55<br>55<br>55<br>55<br>5                                                                                                    | スまわりは25年2月時天轮量215<br>ステ津之眼摩天轮景区<br>ステ津之眼摩天轮景区<br>ステ津之眼摩天轮景区<br>文件名<br>学会報告表<br>第25800月7日<br>第25800月7日<br>第25800月7日<br>第25800月7日<br>第25800月7日<br>第25800月7日                      | たか会通知                                           |                   | 100 EBU5403                                                                          | Вланновах                                                                                                    | ⑦ 标志                                                                                                    |
| 空遊波査曲)                                                                                                    | 区管理系统<br># 前页<br>申报单件<br>= 申报单件                                                                                                    | 主页 (0)と・<br>位:天津市河北区<br>1988年<br>第<br>新<br>新<br>が<br>立:<br>天津市河北区<br>1987年<br>1987年<br>19<br>19<br>19<br>19<br>19<br>19<br>19<br>19<br>19<br>19<br>19<br>19<br>19<br>1                                                                                                    | 天津市河北区大市之田原天轮開区下<br>て天津之眼摩天轮景区<br>な天津之眼摩天轮景区<br>な井津<br>の金板安差<br>服氏活動の時代・4098<br>あい時で加速するち<br>正時時代<br>1008                                                                      | 広参会選知<br>企会会第55中国専相選択(の)<br>1056                |                   | 200 130.54403<br>Life:287743<br>FR<br>FR<br>FR<br>FR<br>FR<br>FR<br>FR<br>FR<br>FR   | <ul> <li>Вланняя</li> </ul>                                                                                                    | ⑦ 裕志                                                                                                    |
| 空辺支変動                                                                                                    | 区管理系统                                                                                                    | <u>ま</u> 页 (0)と・<br>立:天津市河北区<br>1000<br>100<br>第<br>第<br>第<br>5<br>で<br>大津市河北区<br>100<br>100<br>100<br>100<br>100<br>100<br>100<br>10                                                                                                    | スキホ河北区大市之田孝大松園区下<br>て大津之眼摩天轮景区<br>なた津之眼摩天轮景区<br>なた<br>なた<br>なた<br>なた<br>また<br>のの<br>なた<br>また<br>のの<br>のの<br>の<br>、<br>、<br>、<br>、<br>、<br>、<br>、<br>、<br>、<br>、<br>、<br>、<br>、 | 広参会選知<br>企会の形成中国専務課題で行<br>10名                   |                   | 100 1000,000<br>1.(6,28),740<br>7.6<br>7.6<br>7.6<br>7.6<br>7.6<br>7.6<br>7.6<br>7.6 | <ul> <li>В ХЭМБИВК</li> <li>В ХЭМБИВК</li> </ul>                                                                                                    | • The second second |

## Step8: 管理员端: 省级参会材料审核

市级管理员参会材料审核通过后,自动提交到省级管理员进行审核,省级管理员审核内 容与市级管理员审核流程一样。若通过,则进入下一工作流程,若退回,则退回到市级管理 员工作流程,如下图所示。

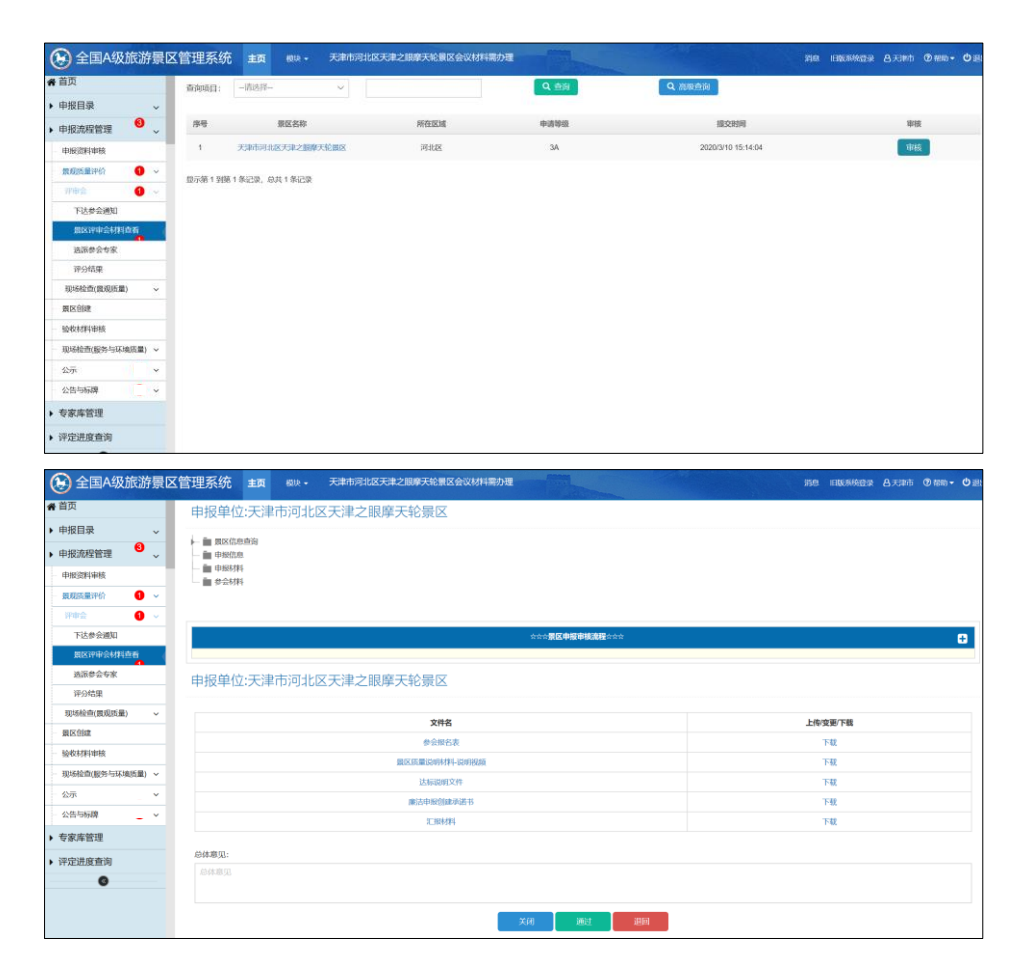

## Step9: 管理员端: 省级选派参会专家

两种选派方式:"随机选择"和"指派选择"。

**随机选择:**在分别确定景区和专家数量后,可以直接点击"确定"按钮,随机生成要被审核的景区和参会专家(专家需指派一名组长)。选择后点"提交"按钮。点击"刷新"按钮取消之前的选择,如下图所示。

\*此处需预先在"专家库管理模块"将专家信息录入专家库中。

| • 首页            |                 |                                                                                                    |                       |            |     |          |        |
|-----------------|-----------------|----------------------------------------------------------------------------------------------------|-----------------------|------------|-----|----------|--------|
| 申报目录 🗸          | 选择景区&专家         |                                                                                                    |                       |            | 随机成 | 1: 景区1家. | , 专家1名 |
| 申报流程管理 🔨 🗸      | EARLOARS        |                                                                                                    |                       | Itto:ray/R |     |          |        |
| 申报资料审核          |                 |                                                                                                    |                       |            |     |          |        |
| 最观质量评价 🕕 🗸      | 縣机銀区:           | 1                                                                                                    | 家、戦定                  |            |     |          |        |
| १९४४: 🕒 🗸       | 勝机な家:           | 1                                                                                                    | 人間定                   |            |     |          |        |
| 下达参会通知          |                 |                                                                                                    |                       |            |     |          |        |
| 费区评审会材料度新       |                 |                                                                                                    |                       |            |     |          |        |
| 四周教会专家 🚺        | 选择结果            |                                                                                                    |                       |            |     |          |        |
| 译分结果            |                 |                                                                                                    | - management          |            |     |          | -      |
| 現场检查(厳观质量) ~    | 已時間8:1家         |                                                                                                    | 已過专家: 1人              |            |     |          |        |
| 國民營業            | 天裡也可北区天津之銀燈天轮銀区 | •                                                                                                    | 小李:13521564362 🕑 专家组长 |            |     |          | •      |
| 验收材料审核          |                 |                                                                                                    |                       |            |     |          |        |
| 现场检查(服务与环境质量) ~ |                 | (and the second second s |                       |            |     |          |        |
| 公示              |                 | 10-52                                                                                                    | Retain                |            |     |          |        |
| 公告与标牌           |                 |                                                                                                    |                       |            |     |          |        |
| 专家库管理           |                 |                                                                                                    |                       |            |     |          |        |
|                 |                 |                                                                                                    |                       |            |     |          |        |

**指定选择:**指定景区和专家进行评审,系统提供精确搜索以便快速定位希望指定的景区 和专家(专家需指派一名组长)。

| 🕞 全国A级旅游景区管                               | 管理系统 主页 はい・ 天神市河: | 比区天津之限摩天轮景区选派参会专家需办理 |                      | are interaction of the | nt @ 1680 - C |
|-------------------------------------------|-------------------|----------------------|----------------------|------------------------|---------------|
| A 首页                                      |                   |                      |                      |                        |               |
| ▶ 申报目录 ~                                  | 选择價区&专家           |                      |                      | 随机库: 價区                | (1家, 专家1名     |
| • 申报流程管理 🤷 🗸                              |                   | MALAN                |                      | 编定选择                   |               |
| 中报资料申核                                    |                   |                      |                      |                        |               |
| MAXUELINISPHO 🛛 🗸 🗸                       | 指定景区              | 10.0k                | 指定专家                 | 他农                     | S             |
| (四) 12 (11) (11) (11) (11) (11) (11) (11) | 景区名称              | 1945                 | 专家手机                 | 专家姓名                   | 1945          |
| 下达参会通知                                    | 5                 | 有其中的自动的记录            | X                    | an transmission        |               |
| 量区评审会材料查看                                 |                   |                      |                      |                        |               |
| 2569267 0                                 |                   |                      |                      |                        |               |
| 评分结果                                      | 选择结果              |                      |                      |                        |               |
| 現场检查(銀環质量) ~                              |                   |                      |                      |                        |               |
| <b>我</b> 这自由                              | - EL西銀路: 1家       |                      | 已進5家: 1人             |                        | ,             |
| 验收材料审核                                    | 天津市河北区天津之關聯天轮關区   | •                    | 小李:13521564362 🕑专家组长 |                        | •             |
| - 現场检查(服务与环境质量) ~                         |                   |                      |                      |                        |               |
| 公示                                        |                   |                      | 1000                 |                        |               |
| 公告与标牌 🔔 🖌                                 |                   | m.s.                 | HEAT                 |                        |               |
| 专家库管理                                     |                   |                      |                      |                        |               |
| 评定进度查询                                    |                   |                      |                      |                        |               |

## Step10: 管理员端: 省级完成评分及评审

省级管理员点击景区名称,在弹出"专家评分"页面中,手动填写各专家评分,根据计分 原则,在最末栏打"√"选取有效评分,生成景区的平均分作为景区景观质量评价的最终得分, 并点击"保存"按钮,对所有景区评分结束后,点击"同意确认"按钮,即为完成此次评审,根 据景区得分,系统自动进入相应的工作操作流程,如下图所示。

|                                                                                                    | f家区官埋杀玩                                                                                         | THE NEXT               | 天津市河北区天津之服華天轮景区填唱评分结果                                                                                                    | Corres.                | Inter Interstation                                                                                                    | Basini @ mi                                                                                                    |
|----------------------------------------------------------------------------------------------------|-------------------------------------------------------------------------------------------------|------------------------|----------------------------------------------------------------------------------------------------|------------------------|----------------------------------------------------------------------------------------------------|----------------------------------------------------------------------------------------------------|
| 首页                                                                                                    |                                                                                                 |                        | 专家评分(14:50 24:6                                                                                                    | 60 3A:75 4A:85 5A:90 ) |                                                                                                    |                                                                                                    |
| 申报目录                                                                                                    | ~ BUX                                                                                           | <b>秋</b> 家             | 专家小李打分                                                                                                    | 有效得分                   | 是否语                                                                                                    | ekt.                                                                                                    |
| 申报流程管理                                                                                                    | <ul> <li>天神市河</li> </ul>                                                                        | 化区元单之限原天轮截区<br>(3A)    | 80.00                                                                                                    | 80.00                  | 1913                                                                                                    | t                                                                                                    |
| 申报资料审核                                                                                                    |                                                                                                 |                        |                                                                                                    |                        |                                                                                                    |                                                                                                    |
| 東和馬量评价 0                                                                                                    | ~                                                                                               |                        | 英间                                                                                                    | 阿島織认                   |                                                                                                    |                                                                                                    |
| vene:                                                                                                    |                                                                                                 |                        |                                                                                                    |                        |                                                                                                    |                                                                                                    |
| 下达参会通知                                                                                                    |                                                                                                 |                        |                                                                                                    |                        |                                                                                                    |                                                                                                    |
| 第四日の日本の日本の日本の日本の日本の日本の日本の日本の日本の日本の日本の日本の日本                                                                                                    |                                                                                                 |                        |                                                                                                    |                        |                                                                                                    |                                                                                                    |
| <b>建設防禦 0</b>                                                                                                    |                                                                                                 |                        |                                                                                                    |                        |                                                                                                    |                                                                                                    |
| 现场检查(展现历量)                                                                                                    | 0                                                                                               |                        |                                                                                                    |                        |                                                                                                    |                                                                                                    |
| 酸医白尿                                                                                                    |                                                                                                 |                        |                                                                                                    |                        |                                                                                                    |                                                                                                    |
| 檢收利料申核                                                                                                    |                                                                                                 |                        |                                                                                                    |                        |                                                                                                    |                                                                                                    |
| 现场检查(服务与环境质量)                                                                                                    | ~                                                                                               |                        |                                                                                                    |                        |                                                                                                    |                                                                                                    |
| 公示                                                                                                    | ~                                                                                               |                        |                                                                                                    |                        |                                                                                                    |                                                                                                    |
| 公告与标题                                                                                                    | ×                                                                                               |                        |                                                                                                    |                        |                                                                                                    |                                                                                                    |
| 专家库管理                                                                                                    |                                                                                                 |                        |                                                                                                    |                        |                                                                                                    |                                                                                                    |
| 评定进度查询                                                                                                    |                                                                                                 |                        |                                                                                                    |                        |                                                                                                    |                                                                                                    |
| )全国A级旅游<br>页 <sup>专家消</sup><br><sup>报目录</sup>                                                                                                    | 景区管理系统<br>19<br>报单位:天津市河                                                                        | 主页 做・<br>可北区天津之間       | 天臺市河北区天津之限學天轮景区填写评分检要                                                                                                    |                        | ge ekonato                                                                                                    | 4 白天神市 ⑦                                                                                                    |
|                                                                                                    | 景区管理系统<br>19<br>报单位:天津市河                                                                        | 主页 桜外・<br>可北区天津之間      | 天津市河北区天津之顺尊天松景区缅甸评分结果<br>見摩天轮景区                                                                                                    |                        | 消息 电脱系体管理                                                                                                    | 2 A.F.Mi 🛡                                                                                                    |
|                                                                                                    | 景区管理系统<br>199<br>报单位:天津市河                                                                       | 主页 (W)・<br>可北区天津之間     | 天津市河北区天津之和草天松景区1450开分结果<br>見摩天轮景区<br>電評分                                                                                                    |                        | ¥ke EBCSA£33                                                                                                    | e Azanti 👁                                                                                                    |
| 全国A级旅游           页         5 833           增援目录         申           根液和管理         申           噴流和仲域            噴流系行管理            噴流系行管理            噴流系行管理                                                                                                    | 景区管理系统<br>粉<br>股单位:天津市河<br>(6)                                                                  | 主页 WH-                 | 天津市町北区天津之間卓天松景区は町町子分枝県<br>見摩天轮景区<br>電券部分<br>石桥                                                                                                    |                        | 第2 日後500分<br>第2<br>第3<br>第3<br>3<br>第3<br>3<br>7<br>8<br>3<br>7<br>8<br>3<br>7<br>8<br>1<br>8<br>1<br>8<br>1<br>8<br>1<br>8<br>1<br>8<br>1<br>8<br>1<br>8<br>1<br>8<br>1<br>8                                                            | <ul> <li>各天世市 ②</li> <li>考家小学打分</li> </ul>                                                                                                    |
| 全国A级旅游           页         5 家河           搬貨量         日           搬流程管理         日           販売度管理         日           販売度管理         日           販売度管理         日           販売度管理         日           販売度管理         日           販売度管理         日           販売度管理         日           販売店         日           取用         日           販売         日           下以告金(新知         日 | 景区管理系统<br>ft9<br>版单位:天津市湾<br>(f)4                                                               | 主页 做 -                 | 天津市町北区天津之間原天松園区本町計分林県<br>見摩天轮景区<br>を新<br>た新<br>友知時的小酒                                                                                                    |                        | 資産 H1065株会会<br>高分<br>25                                                                                                    | <ul> <li>各天田市 ②</li> <li>参京小季打分</li> <li>25</li> </ul>                                                                                                    |
|                                                                                                    | 景区管理系统 段单位:天津市河 代時 1.1 1.2                                                                      | 主页 KUX+                | 天津市町北区天津之間原天松園区は町町分林県<br>関摩天轮展区<br>を新<br>名称<br>近地2021年の1<br>50年2021年6歳                                                                                                    |                        | 第8 HBL5州公3<br>第3<br>第3<br>第3<br>25<br>15                                                                                                    | <ul> <li>各天世市 ②</li> <li>参京小学打公</li> <li>25</li> <li>10</li> </ul>                                                                                                    |
|                                                                                                    | 景区管理系统<br>時<br>板単位:天津市河<br>(GB<br>1.1<br>12<br>13                                               | 主页 1000-               | 天津市時には232年之間原天統憲23項5月591法典<br>関摩天轮展区<br>名称<br>名称<br>第二日<br>のたて名利中行編<br>日期の名和457                                                                                                    |                        | 第一 HBUの外会3<br>一 一 一 元                                                                                                    | <ul> <li>各天市市 ②</li> <li>专家小手打公</li> <li>25</li> <li>10</li> <li>10</li> </ul>                                                                                                    |
|                                                                                                    | ■ 医管理系统<br>● >>>>>>>>>>>>>>>>>>>>>>>>>>>>>>>>>>>>                                               | 主页 1000-               | 32時からは223年2月0月576日23月0月5916年<br>実際大松県区<br>年期591<br>6月<br>10月22日<br>10月22日<br>11月22日<br>11月 |                        | уне казындун<br>Жо)<br>25<br>15<br>10                                                                                                    | <ul> <li>A 米田市 (1)</li> <li>(1)</li> <li>(1)</li> <li>(1)</li> </ul>                                                                                                    |
|                                                                                                    | 景区管理系统 H9 H0 K 中の C の F の F の F の F の F の F の F の F の F                                         | 主页 (63)-<br>可北区天津之間    | 32時か19月23日22月10月97日6日<br>日本<br>日本<br>日本<br>日本<br>日本<br>日本<br>日本<br>日本<br>日本<br>日本<br>日本<br>日本<br>日本                                                                                                    |                        | yie stubiety<br>#69<br>25<br>15<br>10<br>10<br>10                                                                                                    | <ul> <li>▲ X30/11</li> <li>◆ 450/1-9753</li> <li>25</li> <li>10</li> <li>10</li> <li>10</li> </ul>                                                                                                    |
|                                                                                                    | 製区管理系统<br>設備                                                                                    | 主页 (63) -              | またわいには253年と2000年56日254019797658                                                                                                    |                        | 280 840384<br>280<br>25<br>15<br>10<br>10<br>10<br>5                                                                                                    | <ul> <li>会次時前 (型)</li> <li>参索小単打分</li> <li>25</li> <li>10</li> <li>10</li> <li>5</li> </ul>                                                                                                    |
|                                                                                                    | <b>嬰区管理系统</b><br>H分<br>化SF<br>イSF<br>1.1<br>1.2<br>1.3<br>1.4<br>1.5<br>1.6                     | 主页 480-                |                                                                                                    |                        | 280 853.84623<br>260<br>25<br>15<br>10<br>10<br>5<br>10<br>10<br>10<br>10                                                                                                    | <ul> <li>会次的1 (1)</li> <li>令歌小中打分</li> <li>25</li> <li>10</li> <li>10</li> <li>5</li> <li>5</li> </ul>                                                                                                    |
|                                                                                                    | 要区管理系统<br>H2P<br>(GB<br>1.1<br>1.2<br>1.3<br>1.4<br>1.5<br>1.6<br>2.1                           | 主页 (0)→ -              | 32時からはは232年と初時天秋秋間ごは50万子575歳      200年天秋景区      10年の日本の日本の日本の日本の日本の日本の日本の日本の日本の日本の日本の日本の日本の                                                                                                    | -04/09/00L00           | 346 EGL346433                                                                                                    | * Axtini ©<br>*\$\$\\\+\$\$<br>25<br>10<br>10<br>5<br>5<br>5<br>5                                                                                                    |
|                                                                                                    | <b>要区管理系统</b> 一段単位:天津市沈   11   13   14   15   16   21                                           | 主页 e20 -               |                                                                                                    | 2044Ddx 2049-04D)      | 346 8.0346439<br>7860<br>255<br>155<br>100<br>100<br>5<br>100<br>100<br>100<br>100                                                                                                    | Actini      Actini     Actini     Actin |
|                                                                                                    | 嬰区管理系统<br>段単位:天津市洋<br>(fg)<br>111<br>12<br>13<br>14<br>15<br>15<br>15<br>21<br>21<br>22         | 主页 e0<br>可化区天津之間       |                                                                                                    | (Berror 2011)          | yie stuskietja<br>                                                                                                    | Author      Author      A |
|                                                                                                    | 嬰区管理系统<br>授单位:天津市湾<br>(rss<br>1.1 1.2 1.3 1.4 1.5 1.6 2.1 2.2 2.3                               | 主页 e0・<br>可北区天津之田<br>  |                                                                                                    | 2044108-1598-340)      | jete         #40.946829           #69         25           10         15           10         10           5         10           10         5           10         10           5         10                                            | Author      Author      A |
|                                                                                                    | 関区管理系统<br>版単位:天津市湾<br>(13<br>1.1<br>1.2<br>1.3<br>1.4<br>1.5<br>1.5<br>1.5<br>2.1<br>2.2<br>2.3 | 主页 e0**<br>可北区天津之田<br> |                                                                                                    | 20HIT章10H0曲)<br>       | jke         #40.4462a           #60         25           15         10           10         5           10         10           10         5           10         5           10         5           10         5           10         5 | Axthi     C                                                                                                    |

## Step11: 管理员端: 省级景观质量现场检查(可选)

若进行现场检查,则需完成下达检查通知-选派现场检查专家-现场检查结果反馈-整改情

况审核等流程。

**下达检查通知:**选择要现场检查的景区(可根据条件精确查找指定景区),先点击审核 按钮,如下图所示。

| 等级申报管       | 管理 |   | 😭 首页        |                   |      |      |                   |    |
|-------------|----|---|-------------|-------------------|------|------|-------------------|----|
| <b>#</b> 首页 |    |   | 查询项目:       | 请选择               |      | Q 查询 | Q 高级查询            |    |
| ▶ 申报目录      |    | ~ |             |                   |      |      |                   |    |
| ▶ 申报流程管理    | 0  | ~ | 序号          | 景区名称              | 所在区域 | 申请等级 | 提交时间              | 审核 |
| 申报资料审核      |    |   | 1           | 天津市河北区南曾公园        | 河北区  | 2A   | 2020/3/7 16:58:05 | 审核 |
| - 景观质量评价    | 0  | ~ | 昌示第 1 到第:   | 1 冬记录 白芷 1 冬记录    |      |      |                   |    |
| 评审会         | 0  | × | 20100 1 220 | actual act actual |      |      |                   |    |
| 现场检查(最观质量)  |    | × |             |                   |      |      |                   |    |
| 下达检查通知      |    |   |             |                   |      |      |                   |    |
| 选派现场检查专家    |    |   |             |                   |      |      |                   |    |
| 现场检查结果反馈    |    |   |             |                   |      |      |                   |    |
| 整改情况审核      |    |   |             |                   |      |      |                   |    |

省级管理员上传现场"检查通知书"(总体意见可选填),成功下达现场"检查通知书"后, 市级管理员查看省级管理员下达的"检查通知书",并向被检景区下发省级管理员所授权的现 场"检查通知书",如下图所示。

| 等级申报管理       | ♣ 首页            |          |    |
|--------------|-----------------|----------|----|
| <b>希</b> 首页  | 申报单位:天津市河北区南普公园 |          |    |
| ▶ 申报目录 ~     |                 |          |    |
| ▶ 申报流程管理     | 文件名             | 上传/变更/下载 |    |
| 申报资料审核       | 检查通知书           | 上传       |    |
| - 展观质量评价 🚺 🗸 | 05.4± +99 [1] - |          |    |
| 评审会 🚺 🗸      | 意味意见            |          |    |
| 现场检查(景观质量) ~ |                 |          |    |
| 下达检查通知       |                 |          |    |
| 选派现场检查专家     |                 |          |    |
| 现场检查结果反馈     |                 |          | h. |
| 整改情况审核       | _               | 关闭 同意确认  |    |
| BIC4/28      |                 |          |    |

**选派现场检查专家:**同评审会相应操作一样可随机也可指定景区和专家,选择完后,点击"提交"按钮,如下图所示。

| 等级申报管理          |     | 😚 前顶                                  |
|-----------------|-----|---------------------------------------|
| <b>希</b> 首页     |     |                                       |
| ▶ 申报目录          | ~   | 选择景区&专家 随机库:景区1家,专家1名                 |
| ▶ 申报流程管理        | ~   | 随机选择 指应选择                             |
| 申报资料审核          |     |                                       |
| - 暴观质量评价 🛛 💈    | , ~ |                                       |
| 评审会 🚺           | ~   | 随机专家: 1 🖹 人 執定                        |
| 现场检查(要观质量)      | , ~ |                                       |
| 下达检查通知          |     |                                       |
| 违派现场检查专家 🚺      |     | 选择结果                                  |
| 现场检查结果反馈        |     |                                       |
| 整改情况审核          |     | 已逃展区: 1家 已选专家: 1人                     |
| 景区创建            |     | 天津市河北区南曽公園 😑 小李: 13521564362 🥑 6家組长 🕒 |
| 一验收材料审核         |     |                                       |
| - 现场检查(服务与环境质量) | ~   |                                       |
| 公示              | ~   | 提交一副新                                 |

**专家上传现场检查报告:**专家端登录账号会看到"代办景区"已有现场检查任务,进行完现场检查后并上传"现场明察暗访检查报告",如下如图所示。

| ▲ 首页                                                                                                    | <b>分</b> 普页。 | ■待办景区      |            |                   |              |
|----------------------------------------------------------------------------------------------------|--------------|------------|------------|-------------------|--------------|
| 待办景区                                                                                                    |              |            |            | <b>景区名称:</b> 景区名称 | Q查询          |
| 已办景区                                                                                                    | 序号           | 是区名称       | 开始时间       | 结束图问              | 操作           |
| , in the second second se | 1            | 天津市河北区南普公园 | 2020.03.07 |                   | 上传现场明直暗访检查报告 |

现场检查结果反馈:省级管理员会点击"审核"按钮进行查看、审核,如下图所示。

| <b>希</b> 首页 |   |   | <b>&gt;</b> 专家库管 | Щ.             |      |       |                   |    |
|-------------|---|---|------------------|----------------|------|-------|-------------------|----|
| ▶ 申报目录      |   | ~ |                  | 1416.07        |      | 0.852 | 0 ======          |    |
| 申报流程管理      | 0 | ~ | 登词项日:            | -1925/9        |      | 4 田间  |                   |    |
| 申报资料审核      |   |   | 序号               | 景区名称           | 所在区域 | 申请等级  | 提交时间              | 审核 |
| - 展观质量评价    | 0 | ~ | 1                | 天津市河北区南普公园     | 河北区  | 2A    | 2020/3/7 17:36:20 | 审核 |
| 评审会         | 0 | ~ |                  |                |      |       |                   | _  |
| 现场检查(景观质量)  | 0 | ~ | 显示第 1 到第         | 1 条记录,总共 1 条记录 |      |       |                   |    |
| 下达检查通知      |   |   |                  |                |      |       |                   |    |
| 选派现场检查专家    |   |   |                  |                |      |       |                   |    |
| 现场检查结果反馈    | 0 |   |                  |                |      |       |                   |    |
| 整改情况审核      |   |   |                  |                |      |       |                   |    |

管理员点击"查看"按钮可查看专家现场检查报告,查看完报告后可直接点击"同意确认" 按钮通过审核完成现场检查。如专家现场检查报告反馈景区存在问题,管理员需上传"现场 检查结果通告"和"整改通知书"告知景区哪些方面需要改进,并填写"总体意见",然后点击 "退回"按钮。("现场检查结果通告"可不上传),如下图所示。

| 申报单位:天津市河北区南普公园       |          |
|-----------------------|----------|
| 文件名                   | 上传/变更/下载 |
| <b>晃观质量评价现场检查报告</b> 书 | 查看       |
| 现场检查结果通告              | 上传       |
| 整改通知书                 | 上传       |
| 总 <b>休意见:</b>         |          |
| ASTRACOC              |          |
| 关闭 退回 同意输认            |          |

景区根据整改通知书相关整改意见整改完毕后,上传"现场检查整改通知书"。管理员可 直接点击文件查看也可下载到本地。通过点击"同意确认"完成现场检查,否则继续退回给景 区按要求完善,直至达到要求为止,如下图所示。

| 评审会 🚺         | ~ | 申报单位:天津市河北区南普公园 |          |
|---------------|---|-----------------|----------|
| 现场检查(要观质量) 🚹  | ~ |                 |          |
| 下达检查通知        |   | 文件名             | 上传/变更/下载 |
| 选派现场检查专家      |   | 专家现场检查报告        | 查看       |
| 现场检查结果反馈      |   | 整改通知书           | 下载 支更    |
| 整改情况审核 🚺      | • | 现场检查整改说明书       | 下载       |
| 景区创建          |   |                 |          |
| 验收材料审核        |   | 总体意见:           |          |
| 现场检查(服务与环境质量) | ~ | 总体意见            |          |
| 公示            | ~ |                 |          |
| 公告与标牌         | ~ |                 |          |
| 专家库管理         |   |                 |          |

## (三)景区创建(可选)

#### Step12: 景区端: 提交创建计划和方案

在景区通过景观质量评审后,景区进入 4A 级景区创建建设期,景区可向市级管理员提 交景区创建计划和方案。根据地方要求,也可不用提交,直接进入下一个等级申报环节。

## (四)验收申请(可选)

省级管理员可根据地方实际情况,该环节与流程"(一)创建申请"合并

## Step13: 景区端: 提交验收申请

景区提交验收申请文件,进行景区环境与服务质量验收

#### Step14: 管理员端: 市级验收申请审核

市级管理员选派专家召开验收会,对景区提交验收申请材料进行评估,若通过验收,进入省级验收审核环节,若没通过,重新创建整改并交新材料后,重新提交验收申请。

#### Step15: 管理员端: 省级验收申请审核

省级管理员进行验收申请,若通过,则进入下一环节,若不通过,则退回到市级管理员。

## (五)服务与环境质量验收

#### Step16: 管理员端: 省级指派专家检查

**组织安排(派专家现场明察暗访)**:可随机也可指定选择景区和专家,专家要指定组长 并勾选是明察、暗访或明察+暗访方式,如下图所示。

| *检查万式分为明察、暗 | ī��、明祭- | +暗迈二柙。 |
|-------------|---------|--------|
|-------------|---------|--------|

| 骨 首页                  |   |            |      |                       |           |          |  |
|-----------------------|---|------------|------|-----------------------|-----------|----------|--|
| ▶ 申报目录                | ~ | 选择景区&专家    |      |                       | 随机库: 景    | 区1家,专家1名 |  |
| ▶ 申报流程管理              | • | 随机选择       |      |                       | 指定选择      |          |  |
| 申报资料审核                |   |            |      |                       |           |          |  |
| 景观质量评价                | ~ | 指定景区       | 投衆 〇 | 指定专家                  | 搜索        | 0        |  |
| 景区创建                  |   | 层区名称       | 提作   | 专家手机                  | 专家姓名      | 操作       |  |
| 验收材料审核                |   | 没有找到匹配的记   | 录    | 没有找到匹配的记录             |           |          |  |
| - 现场检查(服务与环境质量)       | ~ |            |      |                       |           |          |  |
| ▶ 组织安排(派专家现场<br>明董晴访) | D | 海拔系统面      |      |                       |           |          |  |
| ▶结果反馈                 |   | A20+0407C  |      |                       |           |          |  |
| 整改审查                  |   | 已选展区: 1家   |      | 已选专家: 1人              |           |          |  |
| 公示                    | ~ | 天津市河北区南普公园 | •    | 小李:13521564362 📿 专家组长 | 明察专家 暗访专家 | •        |  |
| 公告与标牌                 | ~ |            |      |                       |           | -        |  |
| 专家库管理                 |   |            |      |                       |           |          |  |
| ▶ 评定进度查询              |   |            | 提交   | 刷新                    |           |          |  |

#### Step17: 专家端: 专家反馈检查结果

**上传现场检查报告:**专家端登录账号会看到"代办景区"已有现场检查任务。专家进行完现场检查后上传"现场明察暗访检查报告",如下如图所示。

| ♣ 全国A级旅游    | 游景区管理系统       |                  |            |                   |           |             |
|-------------|---------------|------------------|------------|-------------------|-----------|-------------|
| <b>希</b> 首页 | <b>台</b> 首页 > | ■待办景区            |            |                   |           |             |
| ● 待办景区      |               |                  |            | <b>景区名称:</b> 展区名称 | a         | 查询          |
| ■日办景区       |               |                  |            |                   |           |             |
| 0           | 序号            | 星区名称             | 开始时间       | 结束时间              | 操作        |             |
|             | 1             | 天津市河北区南曾公园       | 2020.03.07 |                   | 上位现场时边的历史 | <b>建</b> 成告 |
|             | 显示第 1 到       | 第 1 条记录,总共 1 条记录 |            |                   |           |             |

## Step18: 管理员端: 省级验收结果反馈

| 等级申报管                                    | 寶理  | 🔂 首页               |                |      |      |                                       |    |
|------------------------------------------|-----|--------------------|----------------|------|------|---------------------------------------|----|
| # 首页                                     |     | 查询项目:              | 请选择            |      | Q 查询 | Q 高级查询                                |    |
| 申报目录                                     | ~   |                    |                |      |      | · · · · · · · · · · · · · · · · · · · |    |
| 申报流程管理                                   | •   | 序号                 | 原区名称           | 所在区域 | 申請等級 | 提交时间                                  | 审核 |
| 申报资料审核                                   |     | 1                  | 天撞市河北区南普公园     | 河北区  | 2A   | 2020/3/7 19:08:08                     | 审核 |
| 展现质量评价                                   | ~   | 17 (17 at 1 5) (20 | 1 条记录 典註 1 条记录 |      |      |                                       |    |
| 景区创建                                     |     |                    |                |      |      |                                       |    |
| 验收材料审核                                   |     |                    |                |      |      |                                       |    |
| 现场检查(服务与环境)                              | (量) |                    |                |      |      |                                       |    |
| <ul> <li>组织安排(派专家现:<br/>明查暗访)</li> </ul> | 5   |                    |                |      |      |                                       |    |
| ◆结果反馈                                    | 0   |                    |                |      |      |                                       |    |
| 整改审查                                     |     |                    |                |      |      |                                       |    |

管理员点击"审核"按钮进行审核,如下图所示。

省级管理员查看专家现场检查报告后,进行退回和同意确认处理。若点击"退回",填写 "总体意见"并上传"整改通知书"反馈给市级管理员,检查结果反馈报告书(可不上传),即 为景区验收未通过,市级管理员看到省级管理员的退回意见以及其下发的整改通知书。市级 管理员可以选择直接转发给景区,也可重新撰写自己的整改通知书然后按"提交"按钮下发给 景区。景区需进行创建整改,并重新提交验收申请。若点击"同意确认",也可填写"总体意 见"并上传"整改通知书"反馈给市级管理员,检查结果反馈报告书(可不上传),即为景区等 级创建成功,可根据具体整改意见进行进一步提升,如下图所示。

|                                          | Г |                |          |
|------------------------------------------|---|----------------|----------|
| 景区创建                                     |   | ☆☆☆類区中服命核調理☆☆☆ | ÷        |
| 验收材料审核                                   |   |                |          |
| 现场检查(服务与环境质量) ~                          |   | 文件名            | 上传/变更/下载 |
| <ul> <li>组织安排(派专家现场<br/>明春藤坊)</li> </ul> |   | 专家现场检查报告       | 查看       |
| ・法軍反馈                                    |   | 检查结果反馈报告书      | 上传       |
| 整改审查                                     |   | 整改通知书          | 上传       |
| 公示 ~                                     |   | 总体意见:          |          |
| 公告与标牌 ~                                  |   | 总体意见           |          |
| 专家库管理                                    |   |                |          |
| 评定进度查询                                   |   |                | 4        |
| 0                                        |   | 美術 通问          | 回急唯认     |

| <ul> <li></li></ul>                                                                              | 9月21日<br>1月21日          | ★★★春日中期申請法有3★★★<br>上現日は春日                 |          |
|--------------------------------------------------------------------------------------------------|-------------------------|-------------------------------------------|----------|
| 申报目录 ●<br>申报点程管理 ●<br>東広資本申核<br>東広資金計合 ●<br>動な材料申核<br>取付性申核<br>取付性申核<br>の合料意味意用的 平<br>申のの知知であま取り | 明衣                      | ata a <mark>田石中服命就没</mark> 做ata<br>上现合体表现 |          |
| 申認流程管理                                                                                           | 移交                      | ☆☆☆ <b>茶区中服命被流程</b> ☆☆☆<br>上吸急体意见         |          |
| 申提当科書法<br>算成素量评介 ~<br>案区合建<br>验达材料書技<br>现场估查(服务与环境质量) ~<br>第四合物/平美書町将                            | 移政                      | 上级想体意见                                    |          |
| 異成委員行公 ~<br>累区包建<br>独立材料审核<br>取场估量(服务可环境质量) ~<br>4000年期(54頁第6)                                   | 極改                      | 上级急体意见                                    |          |
| 菜区创建<br>登改材料事核<br>現场检查(服务与环境质量)<br>・<br>他の内約/(低金素明)6                                             | 修改                      | 上级总体意见。                                   |          |
| 验该材料来核<br>现场检查(服务与环境质量)                                                                          | (P9A)                   |                                           |          |
| 现场检查(服务与环境质量) ~                                                                                  |                         |                                           |          |
| 1. 18-10018/15-4-家田(長                                                                            |                         |                                           |          |
| 明直增访)                                                                                            |                         |                                           |          |
| ▶结果反馈 1                                                                                          | 文件名                     |                                           | 上传/变更/下载 |
| 聖政审查                                                                                             | 下波的整改通知书                |                                           | 查查       |
| 公示 ~ 型3                                                                                          | <u>単90+5</u>            |                                           | 上传       |
| 公告与标牌 。                                                                                          | - m·                    |                                           |          |
| 专家库管理                                                                                            | 105-<br>振检查不合格,请根据说明修改。 |                                           |          |
| 评定进度查询                                                                                           |                         |                                           |          |
| 公告与仮線 →<br>参家库管理 → ○○○○○○○○○○○○○○○○○○○○○○○○○○○○○○○○○○○                                           | 现:<br>综论者不会格 遗用感出服练改    |                                           |          |

景区整改后,可再次提交验收申请,所有流程一次进行。

## (六)公示

## step19: 管理员端: 省级管理员公示

省级管理员对创建成功景区进行公示,选择公示景区、公示链接(在其他网站公示的网址)、系统公示起止时间,如下图所示。

| 😥 全国A级旅游景区                | 管理系统 主页 根料・ 天津梁启超紀念城景区提交等 | 及评定申请        | 消息 日辰系統公示 8,73441 ⑦ 税助・ 〇 川 |
|---------------------------|---------------------------|--------------|-----------------------------|
| 等级申报管理                    | 骨 首页                      |              |                             |
| <b>者</b> 首页               |                           |              |                             |
| ▶ 申报目录 ~                  | 选择票区                      |              | 景区1家                        |
| ▶ 申报流程管理                  |                           |              |                             |
| 申报资料审核 🚺                  | 选择景区                      |              | 豊次 ロ                        |
| <b>原现质量评价</b> >           | 景区名称                      |              | 损作                          |
| 展区创建                      |                           | 规有规则四面的记录    |                             |
| 验收材料审核                    |                           |              |                             |
| - 現场程空(服务与环境质量) V         | 选择结果                      |              |                             |
| 公示 1                      |                           |              |                             |
| 异议处理                      | 已选票区:1家                   |              |                             |
| 公告与标牌 ~                   | 天津市河北区天津之跟摩天轮跟区           |              | •                           |
| <ul> <li>专家库管理</li> </ul> |                           |              |                             |
| ▶ 评定进度查询                  |                           |              |                             |
| 0                         | 公介储展地址                    | htpp://.www  |                             |
|                           | 公示开始时间                    | 2020-03-12   |                             |
|                           | 公元结束时间                    | 2020-03-21   |                             |
|                           |                           | <u>現文</u> 网络 |                             |

## Step20: 管理员端: 异议处理

**异议处理:**公示期间如有针对具体景区的任何异议出现,并通过系统反馈给省级管理员, 省级管理员击"审核"按钮,在所弹出窗口中进行异议处理并上传"异议情况通报"。市级管理 员查看省级管理员下达的"异议情况通报",并向被异议景区下发省级管理员所授权的"异议 情况通报",如下图所示。

| 等级申报管理                                                                                                    |          | ☆ 首页                                                                                                    |                                                 |                         |                    |                                 |                            |
|----------------------------------------------------------------------------------------------------|----------|----------------------------------------------------------------------------------------------------|-------------------------------------------------|-------------------------|--------------------|---------------------------------|----------------------------|
| 首页                                                                                                    |          | <b>查</b> 询项目:                                                                                                    |                                                 |                         | Q 音道               | Q、最级查询                          |                            |
| 申报目录                                                                                                    | ~        | THOMAS .                                                                                                    | -                                               |                         |                    |                                 |                            |
| 申报流程管理 🛛                                                                                                    | ~        | 序号                                                                                                    | 服区名称                                            | 所在区域                    | 申请等级               | 提交时间                            | 审核                         |
| 申报资料审核                                                                                                    |          | 1                                                                                                    | 天津市河北区南曾公园                                      | 词北区                     | 2A                 | 2020/3/7 19:36:51               | 市核                         |
| 展观质量评价                                                                                                    | ~        |                                                                                                    |                                                 |                         |                    |                                 |                            |
| 展区创建                                                                                                    |          | 显示第 1 到第                                                                                                    | 11余6家, お共 1余6家                                  |                         |                    |                                 |                            |
| 验收材料审核                                                                                                    |          |                                                                                                    |                                                 |                         |                    |                                 |                            |
| 现场检查(服务与环境质量)                                                                                                    | ~        |                                                                                                    |                                                 |                         |                    |                                 |                            |
| 公示 🚺                                                                                                    | ~        |                                                                                                    |                                                 |                         |                    |                                 |                            |
| 公示                                                                                                    |          |                                                                                                    |                                                 |                         |                    |                                 |                            |
| 异议处理 🚺                                                                                                    | 1        |                                                                                                    |                                                 |                         |                    |                                 |                            |
| 公告与标牌                                                                                                    | ~        |                                                                                                    |                                                 |                         |                    |                                 |                            |
| 全国A级旅游景日<br>等级申报管理                                                                                                    | 区管理<br>分 | 里系统 主<br><sup>首页</sup>                                                                                                  | 页 版块 - 天津梁武服记念馆景                                | 区提交等级评定申请               |                    | 250 IEQ                         | 258432 87344 0769.         |
| <ul> <li>全国A级旅游景</li> <li>等級申报警理</li> <li>首页</li> <li>申报思報</li> <li>中報思報</li> <li>中報記録</li> </ul>                                                                                                    |          | <b>里系统</b> ま<br>首页<br>目报単位:天<br>■ 数25点の時間<br>■ 単版研<br>■ 単版研<br>■ 単版研<br>■ 単成研<br>■ 単成研<br>■ 単成研                         | 夏 800、 元前原出8005前部<br>一律市河北区天津之眼摩天               | X进交等级评定申请<br>轮景区        |                    | уд ня                           | 8.596(19) A.798(1) O.469(- |
| <ul> <li>全国A级旅游景</li> <li>等級申报警理</li> <li>         ・<br/>・<br/>・</li></ul>                                                                                                    |          |                                                                                                    | 页 (60.0 天津)的2000名新聞<br>天津市河北区天津之眼穿天             | 8月29年8月20日<br>轮景区       |                    | жа ни                           | 8.000000 A.73900 O.4600 -  |
| <ul> <li>全国A级旅游景</li> <li>等級申报警理</li> <li>首页</li> <li>申报自录</li> <li>申报説探信號</li> <li>中の部件地</li> <li>国の編件の</li> <li>国の36</li> <li>基本25</li> <li>基本25<td></td><td>里系统 ま<br/>首页<br/>申报単位:テ<br/>■ #88%<br/>■ #88%<br/>■ #88%<br/>■ #88%<br/>■ #88%<br/>■ #88%<br/>■ #88%<br/>■ #88%</td><td>页 (404 - 天神紀2080-25余音)<br/>注準市河北区天津之眼穿天<br/>1</td><td>X展交争级评定申请<br/>轮景区</td><td></td><td>NO 117</td><td>anness Ariach Order</td></li></ul> |          | 里系统 ま<br>首页<br>申报単位:テ<br>■ #88%<br>■ #88%<br>■ #88%<br>■ #88%<br>■ #88%<br>■ #88%<br>■ #88%<br>■ #88%                   | 页 (404 - 天神紀2080-25余音)<br>注準市河北区天津之眼穿天<br>1     | X展交争级评定申请<br>轮景区        |                    | NO 117                          | anness Ariach Order        |
|                                                                                                    |          | 里系统 ま<br>首页<br>申报单位:天<br>■ 488(48.66)<br>■ 498(44)<br>■ 498(44)<br>■ 698(44)                                            | 页 (MA - 天神紀2008-25始間)<br>注理市河北区天津之眼摩天<br>1      | X雌交等@评定申请<br>轮景区        | CORCORDULAR :00    | 200 H                           | anna Branc Christ          |
|                                                                                                    |          | <b>里系统</b><br>首页<br>申报单位:天<br>■ 用级单位:天<br>■ 用级组盘的<br>■ 甲酸树<br>■ 伊酸树<br>■ 伊酸树                                            | 夏 (603 、 天津線定線紀会始雲)<br>定律市河北区天津之眼摩天<br>1        | <88交等級+22甲續<br>轮蒙区<br>◆ | oo#€Co#####Ress    | ла ни                           | anners Aven Ower           |
|                                                                                                    |          | 里系统<br>首页<br>申报单位:天<br>● 現发信息の<br>● 中時用<br>● 中時用<br>● 命時期<br>● 命時期                                                      | 夏 exx 无利率运动已会给第<br>注理市河北区天津之眼摩天<br>5            | < 此交争级+定申请<br>注意課区<br>◆ | 00集区专属专数编辑 000     | Tie Statue                      | exanta Axant One           |
|                                                                                                    |          | 単系统 ま<br>首页 申报単位:天 ● 現成色の時間 ● 中時時間 ● 中時時間 ● 中時時間 ● 今秋時 ● 合秋時 ● 合秋時 ● のかけののののののののののののののののののののののののののののののののののの             | 置 80% 天津線208826始第<br>深市河北区天津之眼摩天<br>1<br>2件長    | X雌交争级神理申请<br>轮票区        |                    | LINGERTE<br>LING<br>LIN         | ennega Asant Oner          |
|                                                                                                    |          | 里系统 ま<br>首页 前提単位:元<br>● 現成性点点の可<br>● 甲酸用<br>● 甲酸用<br>● ● 金利用 ■ 印酸用 ● 含利用 ■ の読んの可 ● のののののののののののののののののののののののののののののののののののの | 夏 80%、 天津線2088264m部<br>深津市河北区天津之眼摩天<br>4<br>文件者 | X雌交争级评定申请<br>轮景区        |                    | ро ни<br><b>Liqozerte</b><br>2% | REARCH AND COME            |
|                                                                                                    |          | 里系统 ま<br>首页 申报単位:ス<br>事 現代地名法<br>事 印刷状地<br>書 印刷状料<br>書 印刷状料 第20第52編集 第20第52編集 66第第33                                    | 页 80% 无论的2000名给助器<br>注律市河北区天津之限摩天<br>3<br>文件名   | X雌交争8⊮æΦ峭<br>轮景区<br>◆   | een RC PR #M.R eee | ti DK                           | kanaa Axan Orman           |

## (七)公告与标牌

## Step21: 管理员端: 省级管理员公告

省级管理员要填写创建成功的景区名单、网络公告的网址链接和系统公告起止时间。

| 😧 全国A级旅游景区                           | 管理系统 主页 @k+• 天津梁启超记念始展区建交等级评论中请 网络  | 电板系统登录 合天时市 | ② #80 - O 通注 |
|--------------------------------------|-------------------------------------|-------------|--------------|
| 等级申报管理                               | ♣ 首页                                |             |              |
| <b>希</b> 首页                          |                                     |             |              |
| ▶ 申报目录 ~                             | 选择费区                                |             | 景区1家         |
| <ul> <li>申报流程管理</li> <li></li> </ul> |                                     |             |              |
| - 申报资料审核 🚺                           | 指定景区                                | 投票          | 0            |
| - 原現质量评价 ~                           | 景区名称                                | 操作          |              |
| 展区创建                                 | 天神市河北区天神之間原天轮旗区                     | 28.12       |              |
| - 接收利料甲板<br>                         |                                     |             |              |
| - 公元<br>- 公元<br>- 公元                 | 题示第 1 到第 1 外记录,总共 1 <del>第</del> 记录 |             |              |
| - 公告与标题 1 ~                          |                                     |             |              |
| 公告 🚺 🤇                               | 進経緯度                                |             |              |
| 标牌申锁                                 | 402 #9527#                          |             |              |
| <ul> <li>专家库管理</li> </ul>            | Elegal or                           |             |              |
| 评定进度查询                               |                                     |             |              |
| •                                    |                                     |             |              |
|                                      | 公告链接地址                              |             |              |
|                                      | <b>公告時间</b> 点击选择公告时间                |             |              |
|                                      | 19-2 MILS                           |             |              |

#### Step22: 管理员端: 标牌申领

省级管理员选择要申领标牌的景区,然后点击"申请"按钮,会弹出标牌信息框,包括"申 请人"、"申请人手机号码"、"申请人电话号码"、标牌的"邮寄地址"最后点击"同意确认"后提 交到文旅部管理员,如下图所示。

\*A级景区标牌申领规范:由省级管理员申请,文化和旅游部统一制作和颁发。

\*A 级景区标牌申领操作流程:景区提供申请信息——省级管理员填写申请信息并提交 文旅部——文旅部统一制作和下发标牌。

| <u></u> 童询项目: | 请选择 7                   |      | Q 查询  | Q 高级查询             |                 |  |  |  |  |
|---------------|-------------------------|------|-------|--------------------|-----------------|--|--|--|--|
| 序号            | 景区名称                    | 所在区域 | 申请等级  | 提交时间               | 申请              |  |  |  |  |
| 1 洋           | 頭南省三亚市吉阳区亚龙湾海底世界最区      | 吉阳区  | 2A    | 2020/3/11 13:01:11 | 申请              |  |  |  |  |
| 显示第 1 到第      | 显示第 1 到第 1 条记录,总共 1 条记录 |      |       |                    |                 |  |  |  |  |
|               | 天津市河北区南普公园新等级编号申请       |      |       |                    |                 |  |  |  |  |
|               | 申请人                     |      |       |                    |                 |  |  |  |  |
|               | 申请人手机号码                 |      |       |                    |                 |  |  |  |  |
|               | 申请人电话号码(加区域码)           |      |       |                    |                 |  |  |  |  |
|               | 創递地址                    |      |       |                    |                 |  |  |  |  |
|               |                         | ¢    | 街同意确认 |                    |                 |  |  |  |  |
|               |                         |      |       | 🗾 英                | 🌙 🐤 📾 🚊 简 📴 🗑 🗭 |  |  |  |  |

# 二、申报目录

申报目录包含申报名单、通过审核名单、通过景评名单、通过现场检查名单四部分,实现动态显示各创建环节的景区名单及历史操作功能,如下图所示。

|                 | 查询项目: 一请选择        | ~            | Q 新的 | Q. 2508(新術)        |              |
|-----------------|-------------------|--------------|------|--------------------|--------------|
| 申报目录 🗸 🗸 🗸      |                   |              |      |                    |              |
| 中服各种            | 序号 教区             | 各称 所在区域      | 中语号级 | 握交时间               | 状态           |
| 通过审核名单          | 1 <b>Fargesia</b> | CAMBO FRE    | 2A   | 2020/3/10 14:01:49 | 修改后重新提交申请将审核 |
| 通过震评名单          | 显示第19篇1条记录。总共1章   | <b>Ki已</b> 樂 |      |                    |              |
| 通过现场检查名单        |                   |              |      |                    |              |
| 申报流程管理 🛛 🔍 🗸    |                   |              |      |                    |              |
|                 |                   |              |      |                    |              |
| 专家库管理           |                   |              |      |                    |              |
| 专家库管理<br>评定进度查询 |                   |              |      |                    |              |

# 三、专家库管理

可以实现 Excel 批量导入、"添加"和"维护"专家信息的功能,如下图所示。

| ● 首页       | 专家库ッ               | 1.8        |             |    |        |      |
|------------|--------------------|------------|-------------|----|--------|------|
| 申报目录 ~     |                    |            |             |    |        |      |
| 申报名单       | ● 添加               | ● Excell容入 |             |    | 姓名: 姓名 | Q 面向 |
| 通过审核名单     | me                 | 88         | 平机卷曲        | 就亦 |        | 10/1 |
| 通过最评名单     |                    |            |             |    |        |      |
| 通过现场检查名单   | 1                  | 小李         | 13521564362 | 有效 |        | 6211 |
| 申报流程管理 🔒 🗸 |                    |            |             |    |        |      |
| 专家库管理      | 1027596 1 9396 1 9 | 和己荣。加共1束记录 |             |    |        |      |
|            |                    |            |             |    |        |      |

| 首页                                                                                                    |                      |        |                          |   |        |        |  |
|----------------------------------------------------------------------------------------------------|----------------------|--------|--------------------------|---|--------|--------|--|
| 申报目录 🗸                                                                                                    | <b>添加专家</b> 请该写下杂信点。 |        |                          |   |        |        |  |
| 申报名单                                                                                                    |                      |        |                          |   |        |        |  |
| 通过审核名单                                                                                                    | 身份证号":               | 姓名":   | 性弱";                     |   | 手机号码*: |        |  |
| 通过贯汗名单                                                                                                    | ▶ 身份证明               | ▶ 姓名   | 141.051                  | ~ | ▶ 主机资料 |        |  |
| 通过现场检查名单                                                                                                    | 登录用户名*:              |        | 登录密码*:                   |   |        |        |  |
| 申报流程管理 😗 🗸                                                                                                    | • 登录用/户名             |        | <ul> <li>mmi)</li> </ul> |   |        |        |  |
| 专家库管理                                                                                                    | 电子邮箱*:               | 办公电话:  | 职务:                      |   | 是否有效:  |        |  |
| and the second second second second second second second second second second second second second second second | ▶ 电子前的               | ▶●●公相話 | ▶ 現13                    |   | ▶ 進达非平 | $\sim$ |  |
| TERISTIN                                                                                                    | 甲位:                  |        | 地址:                      |   |        |        |  |
| •                                                                                                    | ▶ #HQ                |        | ▶ #811.                  |   |        |        |  |

# 四、评定进度查询

可以实现查询并查看景区评定所处阶段的功能,如下图所示。

| 😥 全国A级旅游景[                   | 区管理系统    | 主页版块         | • 天神 | 肺河北区天津 | 之眼摩天轮景区会议 | 以材料审核通过            | na intrace Armonic | x ⑦标m- 〇进 |
|------------------------------|----------|--------------|------|--------|-----------|--------------------|--------------------|-----------|
| 等级申报管理                       | 》评量进度    | 重词           |      |        |           |                    |                    |           |
| # 首页                         | 查询项目: -  | - 講达择        | ~    |        |           | Q. 2500            |                    |           |
| ▶ 申报目录 ~                     |          |              |      |        |           |                    |                    |           |
| 中报名单                         | 景区名称     |              |      | 申请服设   | 所属区域      | 申请时间               | 当前状态               | 重新        |
| 通过申核名单                       | 天地市河北区天  | 津之服學天轮銀区     |      | 3A     | PILLE     | 2020/3/10 14:42:04 | 专家评分表              |           |
| 通过震评名单                       | 天東梁启超纪念  | Mark         |      | 4A     | 河北区       | 2020/3/10 14:04:06 | 公示                 |           |
| 通过現场检查名单                     | 天神梁启超纪念  | 拍銀匠          |      | 2A     | 河北区       | 2020/3/10 13:58:42 | 修改后重新提交申请待审核       |           |
| <ul> <li>申报流程管理 ~</li> </ul> |          |              |      |        |           |                    |                    |           |
| • 专家库管理                      | 显示如1到如3点 | 新记录,总共 3 承记录 |      |        |           |                    |                    |           |
| ▶ 评定进度查询                     |          |              |      |        |           |                    |                    |           |
| 0                            |          |              |      |        |           |                    |                    |           |